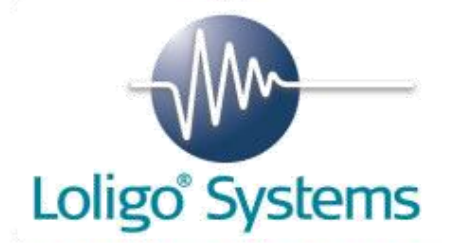

# Blood Oxygen Binding System (BOBS<sup>™</sup>)

Installation and Operation Manual

Version: 1.2.1 (March, 4, 2021)

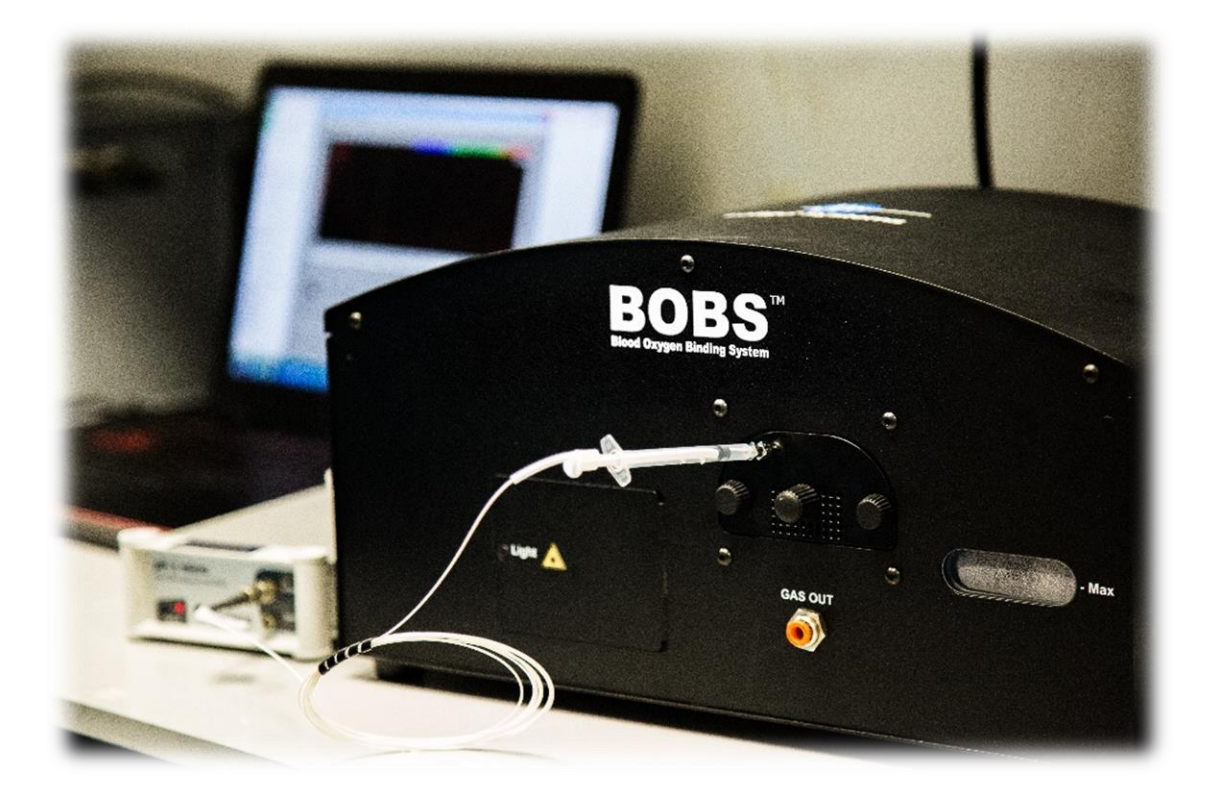

# Disclaimer

The information in this publication is provided for reference only. Every effort has been made to make this manual as complete and as accurate as possible. However, in no event shall the publisher and author of this document be liable for errors contained herein nor for incidental or consequential damages or injuries in connection with the furnishing, performance or use of this material. All product specifications, as well as the information contained in this publication, are subject to change without notice.

This publication may contain, or reference information and products protected by copyrights or patents and does not convey any license under our patent rights, nor the rights of others. We do not assume any liability arising out of any infringements of patents or other rights of third parties.

We make no warranty of any kind about this material, including but not limited to the implied warranties of merchantability and fitness for a particular purpose. Customers are ultimately responsible for validation of their systems.

© 2020 Loligo® Systems ApS. All rights reserved. No part of this publication may be stored in a retrieval system, transmitted, or reproduced in any way, including but not limited to photocopy, photograph, magnetic or other record, without our prior written permission.

BOBS<sup>™</sup> is a registered trademark of Loligo® Systems 2017. All rights reserved.

All trademarks within are the property of their respective owners.

# **Technical Support**

Loligo® Systems ApS Toldboden 3, 2nd floor DK-8800 Viborg Denmark Phone +45 6166 6929 Email: <u>mail@loligosystems.com</u>

# Safety notes

Please follow these safety guidelines to protect yourself from potential hazards. Please note that this list is not exhaustive and careful handling of the device is required at all times. Loligo® Systems is not liable for any injuries arising from inappropriate operation of the device.

Please follow these general guidelines:

- Read all instructions prior to installing, operating and servicing this product
- Install your equipment as specified in the instruction manual.
- The BOBS<sup>TM</sup> device must not be installed and operated by unqualified personnel.
- Connect all products to the specified electrical, gas and pressure sources.
- Ensure that all power cables and gas tubing are in proper condition and securely connected. Disconnect all power sources when maintenance is being performed, to prevent electrical shock and personal injury.
- Do not operate this instrument in excess of the specifications marked on and supplied with this product. Failure to heed this warning can result in serious personal injury and/or damage to the equipment.
- Thoroughly clean all surfaces that were in contact with samples.
- Only use the BOBS<sup>TM</sup> in well aerated spaces to avoid depletion of oxygen or harmful levels of carbon dioxide.
- Do not use any other chemicals or gases as specified in this manual to avoid risk to health and damage of the device.
- Do not use the product if it is damaged or defective.
- References should always be made to the Health and Safety data supplied with any chemicals used. Generally accepted laboratory procedures for safe handling of chemicals should be employed

# **Symbols**

Follow all **CAUTION** and **WARNING** notes marked on and supplied with this product to avoid serious injury or damage to the device.

## Symbol Meaning

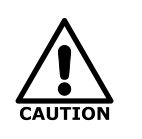

A **CAUTION** notice denotes a hazard. It calls attention to an operating procedure, practice, or the like that, if not correctly performed or adhered to, could result in damage to the product or loss of important data. Do not proceed beyond a CAUTION notice until the indicated conditions are fully understood and met.

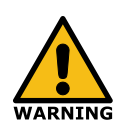

A **WARNING** notice denotes a hazard. It calls attention to an operating procedure, practice, or the like that, if not correctly performed or adhered to, could result in personal injury or death. Do not proceed beyond a WARNING notice until the indicated conditions are fully understood and met.

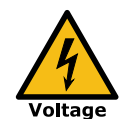

Danger from **electrical voltage**. Failure to head this warning may lead to serious injury or death.

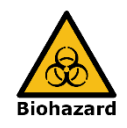

The **Biohazard symbol** denotes a potential risk to health or well-being due to the use of potentially pathogenic or infectious samples.

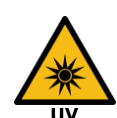

**Ultraviolet light** may be present and damaging to your eyesight. Disconnect the BOBS<sup>TM</sup> device from power supply before servicing!

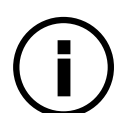

Information about any **essential requirements** or actions to operate the instrument.

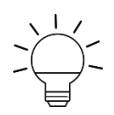

Helpful information that may improve the usability of the instrument.

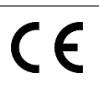

**CE mark** indicating that the product has been assessed to meet safety and health requirements for products sold in the EEA.

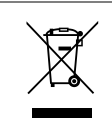

According to the directive 2002/96/EG (WEEE), any product labelled with this **WEEE symbol** must not be disposed of with the domestic waste.

# Intended use of the product

The Loligo® Systems <u>Blood Oxygen Binding Systems</u> (BOBS<sup>TM</sup>) is a scientific instrument and exclusively designed to measure oxygen equilibrium curves of blood pigments in research laboratories.

The use of pathogenic or hazardous blood samples is not permitted. The user must comply with standard hygiene procedures. Loligo® Systems will not be liable for any effects on health or well-being, when using hazardous samples.

Only use and apply chemicals with the BOBS<sup>TM</sup> as specified in Table 1. Loligo® Systems will not be liable for any use of chemicals and gases not contained therein.

| Chemical/Agent           | Application                  |
|--------------------------|------------------------------|
| Blood sample             | In-vitro analysis            |
| Bromphenol Blue solution | Calibration, analysis        |
| Deionized water          | Cleaning, gas humidification |
| Ethanol                  | Cleaning                     |
| N <sub>2</sub> gas       |                              |
| O <sub>2</sub> gas       | Gas mixing                   |
| CO <sub>2</sub> gas      | -                            |

Table 1: Use and application of chemicals approved for the BOBS<sup>TM</sup>.

The BOBS<sup>™</sup> instrument must not be retrofitted by users.

Only original parts and accessories as well as pressure rated tubing and connectors must be used for operation and maintenance of the BOBS<sup>TM</sup> instrument.

Do not operate the BOBS<sup>TM</sup> instrument in damp and wet areas or outdoors.

The BOBS<sup>TM</sup> instrument is not designed for medical applications.

Any other use as specified in this manual is not permitted.

# **Table of Contents**

| D  | ISCLAIN | /IER II                          |
|----|---------|----------------------------------|
| TI | ECHNIC  | AL SUPPORTIII                    |
| S/ | AFETY N | IOTESIV                          |
| S  | YMBOLS  | sv                               |
| IN | NTENDE  | D USE OF THE PRODUCTVI           |
| T/ | ABLE OF | F CONTENTS VII                   |
| T/ | ABLE OF | F FIGURESIX                      |
| 1  | INTE    | RODUCTION1                       |
|    | 1.1     | Product overview1                |
|    | 1.2     | COMPONENTS                       |
|    | 1.3     | INSTRUMENT SPECIFICATIONS        |
|    | 1.4     | SHIPMENT COMPONENTS              |
| 2  | INST    | TALLATION                        |
|    | 2.1     | System requirements              |
|    | 2.2     | Software                         |
|    | 2.2.1   | Overview                         |
|    | 2.2.2   | Installation                     |
|    | 2.3     | Hardware9                        |
|    | 2.3.1   | Overview9                        |
|    | 2.3.2   | BOBS™ installation9              |
|    | 2.3.3   | pH meter installation (optional) |
| 3  | EXP     | ERIMENT                          |
|    | 3.1     | Overview                         |
|    | 3.2     | SAMPLE PREPARATION               |
|    | 3.3     | CALIBRATION                      |
|    | 3.3.1   | Spectrometer                     |
|    | 3.3.2   | 16 Temperature offset            |
|    | 3.3.3   | pH microsensor                   |
|    | 3.4     | SAMPLE LOADING                   |
|    | 3.5     | RUNNING AN EXPERIMENT            |
|    | 3.5.1   | Manual                           |

|   | 3.5.2 | Automatic                  |    |
|---|-------|----------------------------|----|
|   | 3.5.3 | Cleaning                   |    |
| 4 | ANA   | ALYSIS                     | 28 |
|   | 4.1   | Overview                   |    |
|   | 4.2   | DATA ANALYSIS              |    |
|   | 4.2.1 | Loading a data file        |    |
|   | 4.2.2 | Analysis module            |    |
|   | 4.2.3 | Graphs                     |    |
|   | 4.3   | Settings, Filters, Results |    |
|   | 4.3.1 | Settings                   |    |
|   | 4.3.2 | Filters                    |    |
|   | 4.3.3 | Results                    | 39 |
| 5 | TRO   |                            | 41 |
| 5 | INO   |                            |    |
| 6 | APP   | ENDIX                      | 45 |
|   | 6.1   | MAINTENANCE                |    |
|   | 6.1.1 | Cleaning                   | 45 |
|   | 6.1.2 | Replacing light bulb       | 45 |
|   | 6.1.3 | Change of fuse             | 46 |
|   | 6.1.4 | Replace gas diffusor       |    |
|   | 6.2   | WARRANTY                   |    |
|   | 6.2.1 | Warranty policy            |    |
|   | 6.2.2 | Limitation of Warranty     |    |
|   | 6.2.3 | Limitation of Remedies:    | 49 |
|   | 6.3   | DISPOSAL                   |    |
|   | 6.4   | References                 |    |
|   | 6.4.1 | Patent                     | 50 |
|   | 6.4.2 | References                 | 50 |
|   | 6.5   | DECLARATION OF CONFORMITY  | 51 |
| 7 | וחאו  | FX                         | 52 |
| / |       |                            |    |

# Table of Figures

| Figure 1: BOBS <sup>™</sup> front view          | 1  |
|-------------------------------------------------|----|
| Figure 2: BOBS <sup>™</sup> rear view           | 2  |
| Figure 3: Sample holder                         | 2  |
| Figure 4: BOBS <sup>™</sup> shipment components | 6  |
| Figure 5: pH meter & accessories                | 7  |
| Figure 6: Filling the water reservoir.          | 10 |
| Figure 7: Rear connections                      | 10 |
| Figure 8: Connect pH meter                      | 12 |
| Figure 9: Remove needle cap                     | 12 |
| Figure 10: Insert pH microsensor                | 13 |
| Figure 11: Sensor position.                     | 13 |
| Figure 12: Spectrometer calibration menu        | 14 |
| Figure 13: Spectrometer calibration             | 15 |
| Figure 14: Absorbance spectrum.                 | 16 |
| Figure 15: Temperature offset.                  | 17 |
| Figure 16: pH calibration                       | 19 |
| Figure 17: pH calibration curve                 | 20 |
| Figure 18: Cleaning of pH sensor                | 21 |
| Figure 19: Sample loading                       | 21 |
| Figure 20: Sample loading pH sensor             | 22 |
| Figure 21: Manual experiment menu               | 23 |
| Figure 22: Manual experiment                    | 23 |
| Figure 23: Protocol designer                    | 24 |
| Figure 24: Automatic experiment menu            | 25 |
| Figure 25: Automatic experiment.                | 26 |
| Figure 26: Load data file                       | 28 |
| Figure 27: Overview analysis module.            | 29 |
| Figure 28: Graph: Spectrum (single)             | 30 |
| Figure 29: Graph: Pigment saturation vs. time   | 31 |
| Figure 30: Data view: Hill plot                 | 31 |
| Figure 31: Graph: Pigment saturation vs O2      | 32 |
| Figure 32: Graph: pH vs O <sub>2</sub>          | 33 |
| Figure 33: Graph: Absorbance vs time            | 33 |

| Figure 34: Graph: Gas vs time                                |    |
|--------------------------------------------------------------|----|
| Figure 35: Graph: pH vs time                                 |    |
| Figure 36: Graph: Temperature vs time                        |    |
| Figure 37: Graph: Isosbestic compensation                    | 35 |
| Figure 38: Graph: Pigment saturation vs pH                   |    |
| Figure 39: Graph: CO <sub>2</sub> vs pH                      |    |
| Figure 40: Settings                                          |    |
| Figure 41: Filters                                           |    |
| Figure 42: Linear drift                                      |    |
| Figure 43: Isosbestic wavelengths                            |    |
| Figure 44: Results                                           |    |
| Figure 45: Hill plot of hemoglobin (Source: cbc.arizona.edu) |    |
| Figure 46: Light bulb replacement                            | 46 |
| Figure 47: Remove light bulb.                                | 46 |
| Figure 48: Replace fuse.                                     | 47 |
| Figure 49: Change gas diffuser                               |    |

# **1** Introduction

# **1.1 Product overview**

Oxygen equilibrium curves of blood pigments like hemoglobin help investigate blood oxygen transport in animals and provide insightful explanations to numerous questions in biology. The **Blood Oxygen Binding Systems (BOBS<sup>TM</sup>)** from Loligo® Systems ApS characterizes blood pigment oxygenation by spectrophotometric scanning of minute sample volumes combined with simultaneous pH measurement and in-built temperature control.

Features

- Flexible measurements of various blood pigment types due to highly resolved broad-range spectra (200 850 nm)
- Minimal sample consumption (1.5-10 µl)
- Flexible temperature setting from 5°C to 45°C
- Fully software operated and automatable experiments
- Software controlled automated gas mixing
- Simultaneous pH measurements

# **1.2 Components**

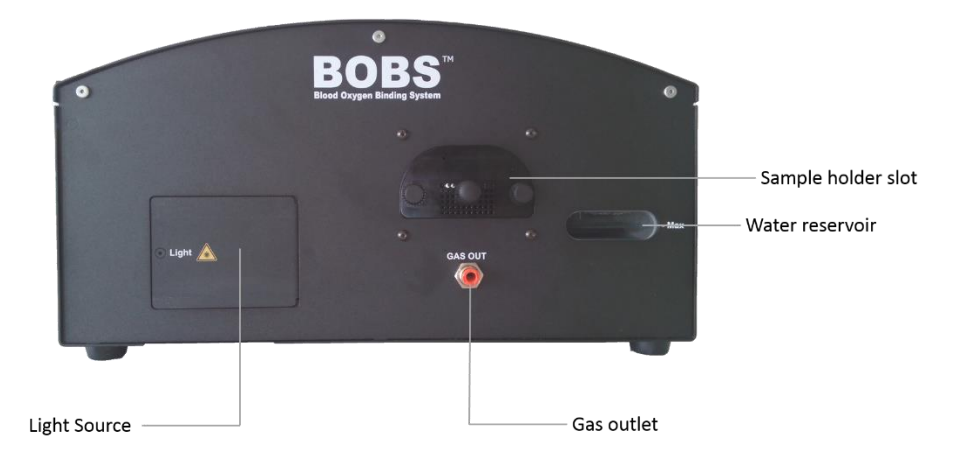

Figure 1: BOBS<sup>TM</sup> front view.

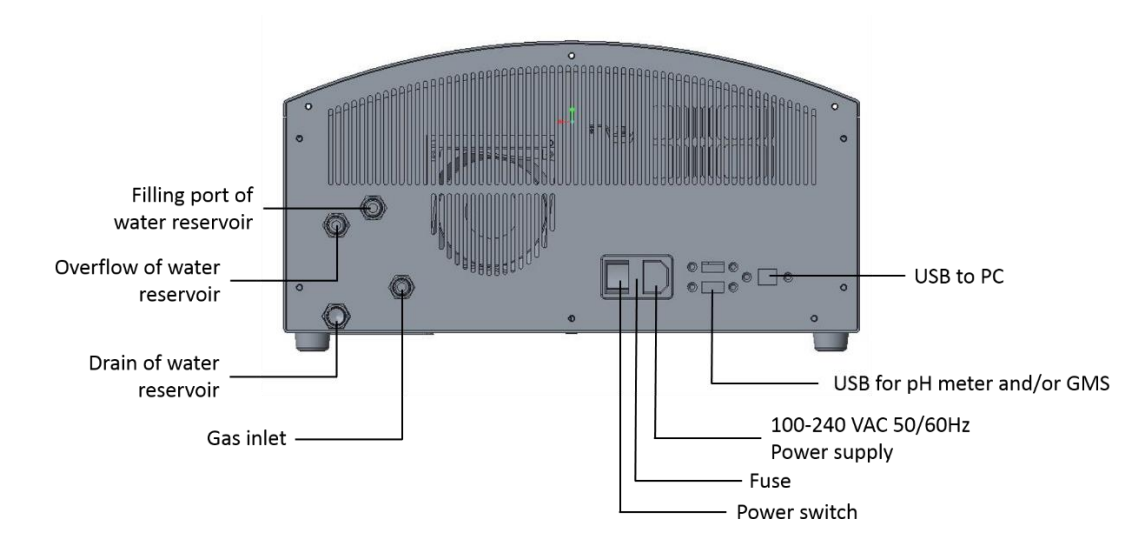

Figure 2: BOBS<sup>TM</sup> rear view.

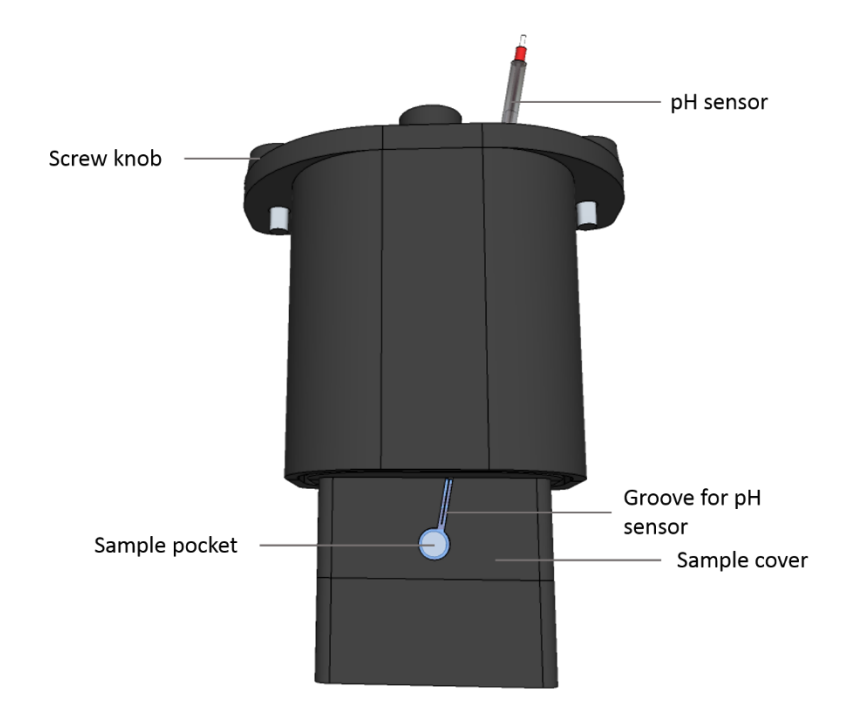

Figure 3: Sample holder

# 1.3 Instrument specifications

# General

| Specifications                                                                  | Value                                              |  |
|---------------------------------------------------------------------------------|----------------------------------------------------|--|
| Sample volume                                                                   | $1.5 - 10 \mu l$                                   |  |
| Precision P <sub>50</sub> *                                                     | Mean = 27.87 mmHg ± SD 1.37 mmHg / ± C.V.<br>1.10% |  |
| Dimensions                                                                      | Height 214 mm, Width 400 mm, Depth 246 mm          |  |
| Weight                                                                          | ~12kg                                              |  |
| Gas connector type                                                              | 6 mm push-in                                       |  |
| Maximum input gas pressure                                                      | 0.5 bar                                            |  |
| Maximum input gas flow                                                          | 500 ml/min                                         |  |
| Communication interface                                                         | USB 2.0                                            |  |
| Power supply                                                                    | 100-240 VAC 50/60Hz                                |  |
| Maximum current                                                                 | А                                                  |  |
| Operating temperature                                                           | 15-25°C (59-77°F)                                  |  |
| Warm-up time                                                                    | 1-2 hours                                          |  |
| *Measurements of P <sub>50</sub> at 37°C using human blood, $n = 6$ , pH = 7.35 |                                                    |  |

# Spectrometer

| Spectrometer type     | Ocean Optics FLAME-S                                 |
|-----------------------|------------------------------------------------------|
| Wavelength range      | 200 – 850 nm                                         |
| Integration time      | 10 ms – 65 seconds                                   |
| Optical resolution    | 4.06 nm (100 μm entrance slit)                       |
| Digital resolution    | 16 bit                                               |
| Detector              | Sony ILX511B CCD array (2048 pixel)                  |
| Dynamic range:        | 1300:1 for a single acquisition, 8.5 x 10^7 (system) |
| Signal-to-noise ratio | 250:1 (full signal)                                  |
| Dark noise            | 50 RMS counts                                        |
| Grating               | 600 g/mm, best: 200-575 nm                           |

# Light source

| Туре                        | Ocean Optics DH-mini         |
|-----------------------------|------------------------------|
| Light sources               | Deuterium & Tungsten Halogen |
| Wavelength range            | 200 - 2000 nm                |
| Source lifetime             | 1,000 hours                  |
| Stability of optical output | <0.1%                        |
| Drift of optical output     | <0.2% per hour               |

# Temperature control

| Туре                         | Peltier controller                                    |
|------------------------------|-------------------------------------------------------|
| Adjustable temperature range | 5-45°C (41-113°F)                                     |
| Precision                    | $\pm$ SD 0.01°C / $\pm$ C.V. 0.002% ( <i>n</i> = 175) |
| Resolution                   | ± 0.01°C                                              |

# pH meter (optional)

| Туре         | PreSens pH-1 micro                       |
|--------------|------------------------------------------|
| Power supply | 12 VDC/1250mA up to 18VDC/900mA          |
| Dimensions   | Height 45 mm, Width 110 mm, Depth 185 mm |
| Weight       | 630 g                                    |

# pH microsensors (optional)

| pH range                          | 5.5 – 8.5 pH                                                                                 |
|-----------------------------------|----------------------------------------------------------------------------------------------|
| Resolution                        | ± 0.01 pH (at pH 7)                                                                          |
| Accuracy                          | ± 0.05 pH (at pH 7)                                                                          |
| Drift at pH = 7                   | < 0.05 pH per day (sampling interval of 1 min.,<br>may differ depending on system set-up)    |
| Measurement temperature range     | From +5 °C to +50 °C                                                                         |
| Response time (t <sub>90</sub> )* | 30 sec.                                                                                      |
| Compatibility                     | Aqueous solutions, ethanol (max. 10 % v/v)                                                   |
| No cross-sensitivity              | Electrical fields, proteins                                                                  |
| Cross-sensitivity                 | Reduced to ionic strength (salinity); a high concentration of small fluorescent molecules in |

| the visible range can interfere                     |
|-----------------------------------------------------|
| Ethylene oxide (EtO), recalibration is recommended  |
| Water, acrylan, pepsin solution                     |
| 24 months provided the sensor is stored in the dark |
|                                                     |

\*stirred solution at 37 °C

# **1.4 Shipment components**

Please check for completeness of the listed components when unpacking.

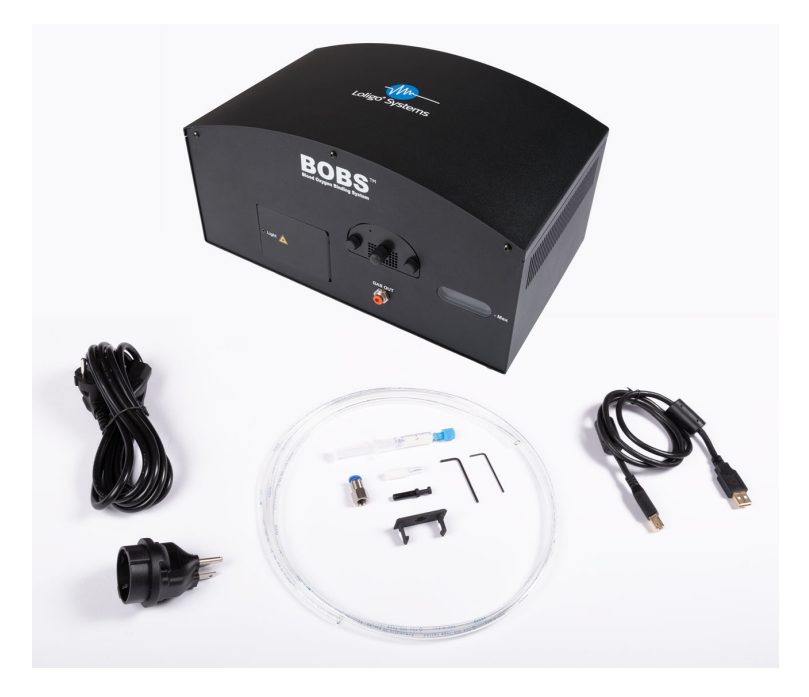

Figure 4: BOBS<sup>TM</sup> shipment components.

- BOBS<sup>TM</sup> instrument
- Power cable + adapter
- 2 meter 6 mm PU tubing
- Hexagonal socket screw keys
- 6 mm plug for water drain
- USB cable
- 1 x push-in hose adapter 6 mm
- Extra sample cover for sample holder
- Extra diffuser

# pH meter (optional)

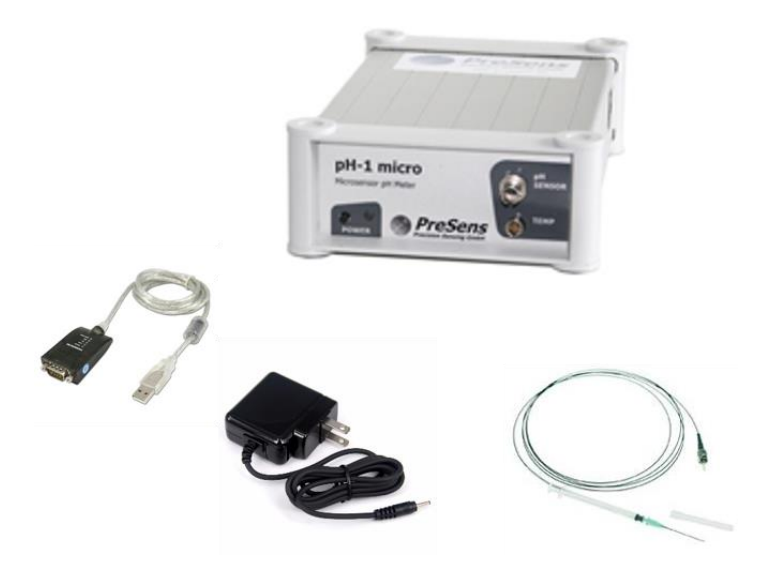

Figure 5: pH meter & accessories.

- PreSens pH-1 micro
- AC/DC power adapter
- Serial to USB converter cable
- Three customized pH microsenors

# 2 Installation

This chapter outlines how to perform the initial set-up of the BOBS<sup>™</sup> software and hardware.

# 2.1 System requirements

- One free USB port on your PC
- Windows<sup>®</sup> 10
- PC with minimum 2.4 GHz prosessor and 8 GB RAM or better
- Recommended monitor resolution of 1280x768 pixels

# 2.2 Software

## 2.2.1 Overview

The BOBS<sup>TM</sup> software operates all hardware devices including the optional Loligo® Systems' <u>Gas Mixing System (GMS)</u> and the optional pH meter. Additional features such as automated experiments, in-built data processing and analysis routines provide a convenient and efficient way to obtain ready to go results.

The BOBS<sup>TM</sup> software setup installs all drivers und the user interface required to operate the BOBS<sup>TM</sup> instrument.

## 2.2.2 Installation

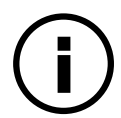

To install the BOBS<sup>TM</sup> software you need to be logged in as administrator or start the installation as administrator.

- 1. Turn on the computer.
- 2. Verify that the monitor display is set to a minimum of 1280 x 768.
- 3. Visit www.loligosystems.com/downloads and download the latest version of the **Blood Oxygen Binding System software.** If not logged in as administrator, right-click on `BOBS Installer.exe' and select `**Run** as administrator` from the pop-up menu.
- 4. Setup now guides you through the installation procedure. Follow the on-screen instructions as they appear.
- 5. After installation is complete, **restart your PC**.

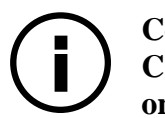

Communication with internal BOBS<sup>™</sup> devices may fail if two digit COM ports were allocated by Windows<sup>®</sup>. Please change COM ports to one digit numbers in the Windows<sup>®</sup> device manager.

# 2.3 Hardware

### 2.3.1 Overview

Please follow these instructions to connect the BOBS<sup>TM</sup> and further optional devices to your PC.

#### 2.3.2 BOBS<sup>™</sup> installation

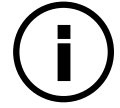

You must install the BOBS<sup>TM</sup> software prior to connecting the BOBS<sup>TM</sup> to the computer.

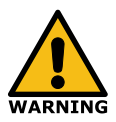

The BOBS<sup>TM</sup> weighs 12kg. Please consult help from another person if you are unable to lift the device alone safely.

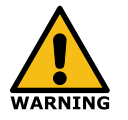

Only install and operate the BOBS<sup>™</sup> in well aerated spaces to avoid depletion of O<sub>2</sub> or harmful levels of CO<sub>2</sub>.

1. Unpack the BOBS<sup>™</sup> and place the device **safely** on an **even and stable surface**. Leave approximately **20 cm space** at each site to allow for **sufficient air circulation** at the ventilation slots. Keep the packaging for future transport.

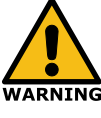

The BOBS<sup>TM</sup> device must not be connected to AC power supply while filling the reservoir as spilling of water may cause electrical shock.

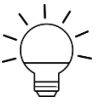

The BOBS<sup>TM</sup> push-in fittings provide a safe and easy way to connect tubing. Simply push a 6 mm tube into the fitting to connect- or pull the tubing while pressing down the blue ring of the fitting towards the device, to disconnect the tubing.

- 2. Fill the water reservoir
  - a. Assure that the lower push-in fitting at the rear labelled `DRAIN` is closed using the supplied 6 mm plug. If not, water will run out during filling.
  - b. Connect 6 mm tubing to a 50 ml syringe without needle (Figure 6A).
  - c. Fill the syringe with approximately **15-20 ml distilled water.**
  - d. Connect the open end of the 6 mm tubing of the syringe to the push-in fitting at the rear labelled `FILL` (Figure 6A) and inject the water until

the water level reaches the `-Max` mark at the front window of the water reservoir (Figure 6B).

e. Disconnect the tubing and the syringe.

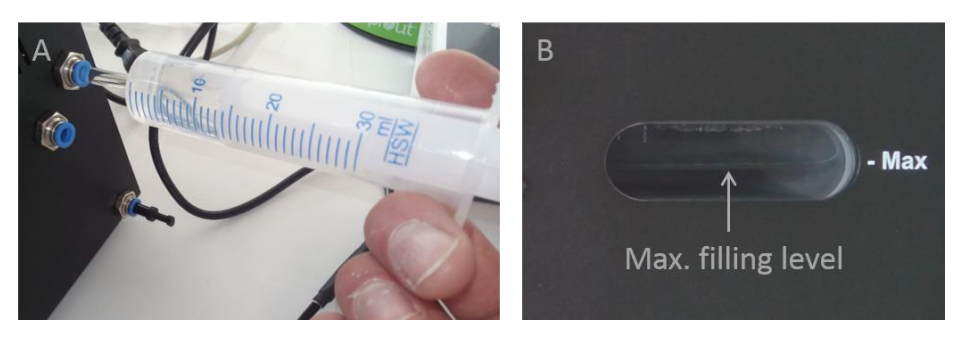

Figure 6: Filling the water reservoir.

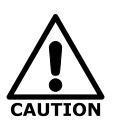

Exceeding the recommended water level of 15-20 ml and/or gas flows of > 500 ml/min may cause spilling of water into the measurement chamber. This may block the optical pathway and/or damage the device.

3. Connect the Loligo® Systems GMS (refer to GMS Installation and Operation Manual) or an alternative gas mixing device to the orange 6 mm push-in fitting labelled `GAS IN` at the rear of the BOBS<sup>™</sup> instrument, using 6 mm pressure rated tubing (Figure 7).

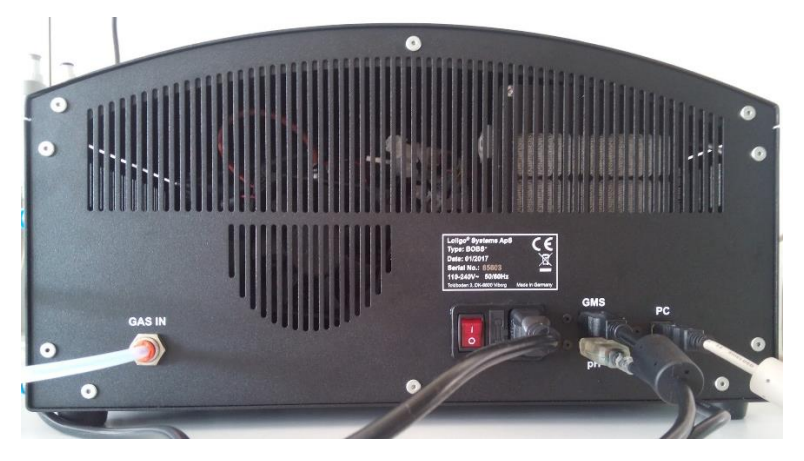

Figure 7: Rear connections

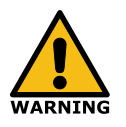

Only supply O<sub>2</sub>, N<sub>2</sub> and CO<sub>2</sub> gas to the BOBS<sup>TM</sup> instrument. Do not exceed an input gas pressure of 0.5 bar or gas flow rates > 500 ml/min.

4. Connect the provided power cable **first** to the rear of the device and then to a **100-240 VAC 50/60 Hz** power supply.

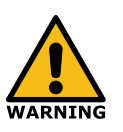

To avoid electrical shock, use a grounded receptacle. Do not connect the BOBS<sup>TM</sup> to AC power mains without an earthed ground connection. Always connect the AC power cable to the device first and then to the power source.

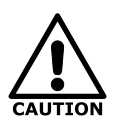

Operation at AC input levels outside of the specified operating voltage range may damage the BOBS<sup>TM</sup>.

- 5. Connect the USB cable between your PC and the USB port at the rear of the BOBS<sup>TM</sup> labelled with `PC` (Figure 7).
- 6. Switch on the red power button at the rear of the BOBS<sup>TM</sup> (Figure 7).
- 7. Start the BOBS<sup>TM</sup> software.
- 8. The BOBS<sup>TM</sup> is now ready to use.

#### Connecting other gas mixing devices

Other gas mixing systems, such as gas mixing pumps may be used with the BOBS<sup>TM</sup>. In this case, the same push-in fitting labelled **`GAS IN**' at the rear of the BOBS<sup>TM</sup> device must be used and an appropriate 6 mm tubing rated for pressures up to 2.5 bar.

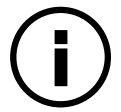

Only the Loligo® Systems GMS can be connected to the rear USB port and operated via the BOBS<sup>TM</sup> software.

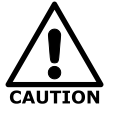

Do not exceed the specified maximum gas input pressure of 0.5 bar as this may damage the BOBS<sup>TM</sup> device.

## 2.3.3 pH meter installation (optional)

Follow these steps to connect the pH-1 micro pH meter to the BOBS<sup>TM</sup> device

- 1. Unpack the pH-1 micro pH meter and place the device on an even and stable surface. Keep the packaging for future transport.
- 2. Connect the supplied DC power adapter with the 12 VDC RJ11 socket at the rear of the pH meter and a **100-240 VAC 50/60 Hz** power supply.
- 3. Connect the supplied USB to serial converter cable with the RS232 socket at the rear of the pH meter and the USB socket labelled `pH´ at the rear of the BOBS<sup>™</sup> device (Figure 7 & Figure 8A).
- 4. Remove the rubber cap from the optical sensor connector (ST connector) of the pH meter and keep the cap. After measurements or for storing the transmitter the rubber cap should be put back Figure 8B.
- 5. Remove the protective cap from the male ST plug on the optical fiber of the pH microsensor and insert it in the ST connector of the pH meter. The ST

plug has to be inserted and slightly turned clockwise to fasten it. Be careful not to snap off the optical fiber; best hold the fiber between forefinger and thumb at the bayonet lock of the male plug (Figure 8A).

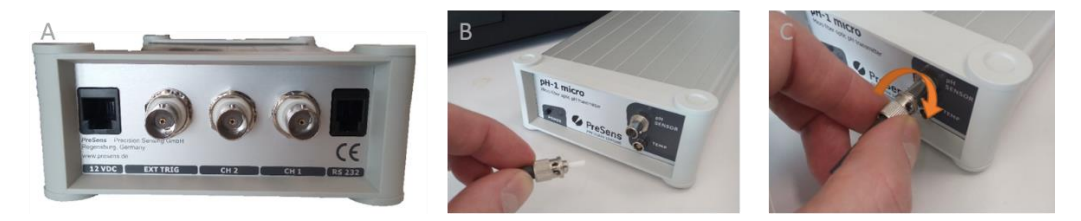

Figure 8: Connect pH meter.

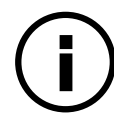

It is recommended to clean the ST connector and the male plug on the optical fiber with a dust free optical cleaning wipe.

6. Remove the protective needle cap while holding the pH microsensor between needle adaptor and barrel (Figure 9).

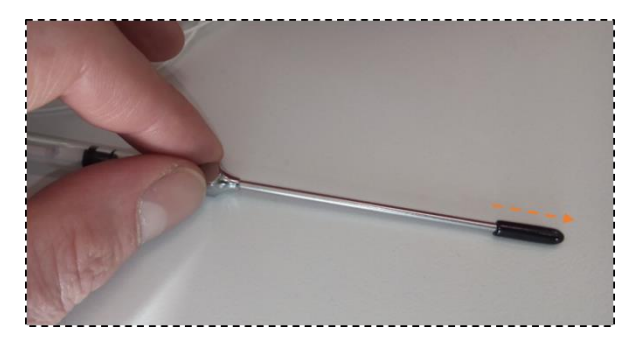

Figure 9: Remove needle cap.

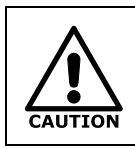

Always hold the pH microsensor between needle adaptor and barrel while handling, to prevent detachment of the steel needle from the barrel. Otherwise the sensor cable may break.

7. Carefully insert the steel needle of the pH microsensor into the small 2 mm hole at the front side of the sample holder till the needle tip reaches the exit of the hole at the other side of the sample holder (Figure 10A, B).

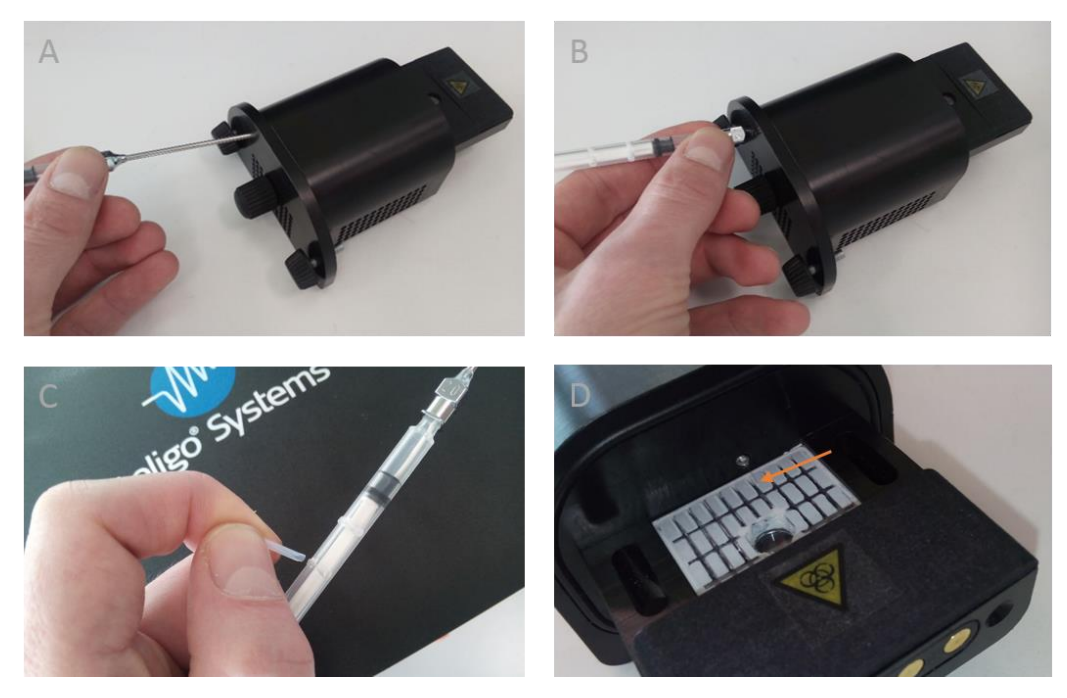

Figure 10: Insert pH microsensor.

- 8. Check if any particles block the exit of the hole as they could damage the sensor tip.
- 9. Remove the stopper at the plastic cannula of the pH microsensor to enable movement of the plunger (Figure 10C).
- 10. Remove the sample cover of the sample holder (Figure 10D.
- 11. Carefully push the plunger of the pH microsensor and observe if the sensor tip moves out in the center of the sensor groove. If not turn the pH microsensor till the sensor tip reaches a central position ((Figure 10D & Figure 11). This assures that the sensor tip moves into the sample cover groove without breaking.

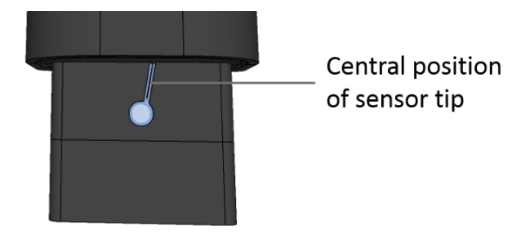

Figure 11: Sensor position.

12. Pull back the sensor tip into the protective steel needle by pulling the plunger while holding the pH microsensor between needle adaptor and barrel (Figure 9).

For more detailed information and safety instructions please refer to the official PreSens pH-1 micro user manual at www.presens.de.

# **3** Experiment

# 3.1 Overview

This chapter outlines an example experiment to familiarize with a typical workflow using the BOBS<sup>TM</sup>.

# 3.2 Sample preparation

The BOBS<sup>TM</sup> can handle a variety of blood samples such as whole or buffered blood containing hemoglobin, haemocyanin or other blood pigment types. Due to this variety preparation of blood samples varies significantly. Therefore, we recommend consulting the respective literature for appropriate sample preparation.

# 3.3 Calibration

## 3.3.1 Spectrometer

- 1. Turn on the BOBS<sup>TM</sup> instrument. Make sure the sample holder is inserted and the sample glass plate is cleaned.
- 2. Start the BOBS<sup>TM</sup> software.
- 3. Go to Calibration  $\rightarrow$  Spectrometer (Figure 12)

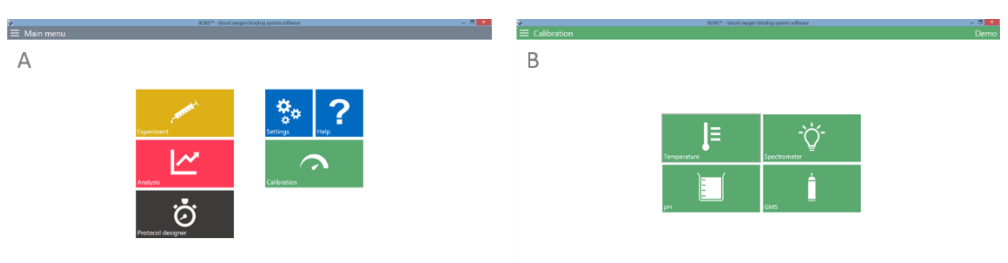

Figure 12: Spectrometer calibration menu.

4. Make sure the shutter is opened and at least one of the Halogen/Deuterium light sources is switched on (1, Figure 13).

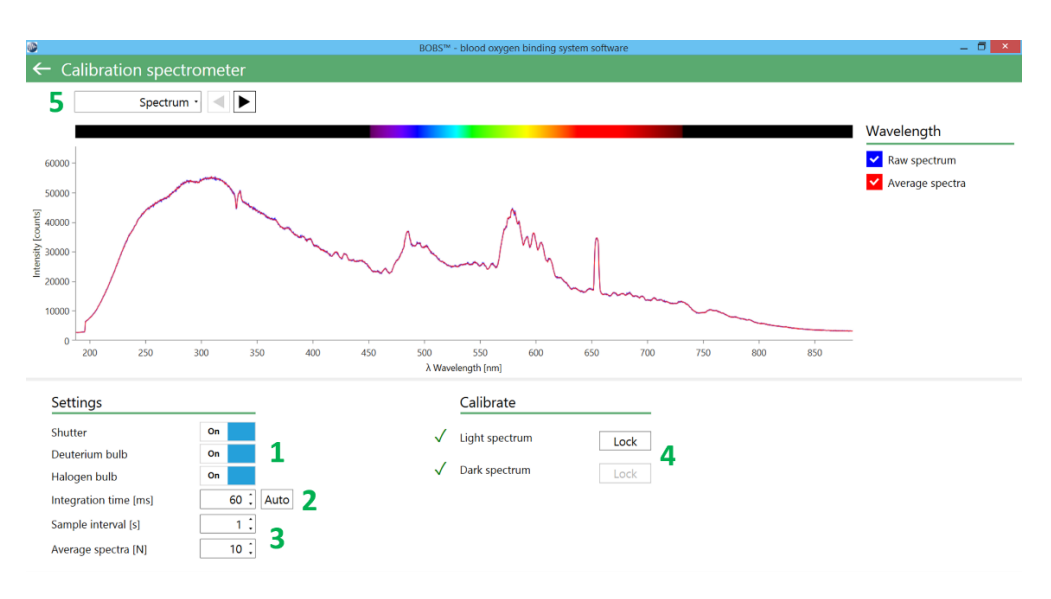

Figure 13: Spectrometer calibration

- 5. Check if you see a transmission spectrum as in (Figure 13, i.e. both bulbs on). If you only see a red straight line, check if the shutter and light bulbs are switched on and if nothing disturbs the light path. If you are unable to see any signal please refer to chapter 5 for troubleshooting.
- 6. Set the optimal integration time using the `Auto' button (2, Figure 13). You may push the `Auto' button several time to reach the optimal integration time, i.e. when the highest peak in the transmission spectrum reaches about 90% of the maximum intensity (~70.000 counts). You may also set the integration time yourself if you prefer to maximize the signal for a particular wavelength range.
- 7. Set the desired sampling interval and the number of spectra to be averaged (3, Figure 13). A setting of e.g. 10 seconds will save one complete transmission spectrum including the calculated absorbance spectrum every ten seconds. If the sampling interval is larger than the integration time excess spectra are recorded that can be averaged for signal smoothing.
- 8. Once the transmission spectrum is stable, push the `Lock´ button to record the light reference spectrum (4, Figure 13).
- 9. Close the shutter and wait again till the signal is stable. Push the `Lock' button to record the dark reference spectrum representing any electrical noise originating at the CCD sensor of the spectrometer (4, Figure 13).
- 10. Select the `Calibration' graph from the drop down menu to review both reference spectra (5, Figure 13).
- 11. Go to the absorbance graph. You should now see a straight red absorbance line at OD = 0 (Figure 14). If you are not satisfied with the absorbance spectrum repeat steps 8 to 11.

| ۵          |                      |           |         | BOBS™        | - blood oxygen | binding system sof | tware |     |     |     | _ 🗇 🗡        |
|------------|----------------------|-----------|---------|--------------|----------------|--------------------|-------|-----|-----|-----|--------------|
| ←          | Calibration spect    | rometer   |         |              |                |                    |       |     |     |     |              |
|            | Absorbance           | ••        |         |              |                |                    |       |     |     |     |              |
|            |                      |           |         |              |                |                    |       |     |     |     | Wavelength   |
| 2          | °]                   |           |         |              |                |                    |       |     |     |     | ✓ Absorbance |
| 1,5        | 5 -                  |           |         |              |                |                    |       |     |     |     |              |
| [c] 1      | -                    |           |         |              |                |                    |       |     |     |     |              |
| 0 auce 0,5 | 5-                   |           |         |              |                |                    |       |     |     |     |              |
| Absorb     |                      |           |         |              |                |                    |       |     |     |     |              |
| - 0        | ,                    |           |         |              |                |                    |       |     |     |     |              |
| -0,5       | 5 -                  |           |         |              |                |                    |       |     |     |     |              |
| -1         | 200 250              | 300 350   | 400 450 | 500          | 550            | 600 650            | 700   | 750 | 800 | 850 |              |
|            |                      |           |         | λ Wave       | length [nm]    |                    |       |     |     |     |              |
| S          | ettings              |           |         |              | Calibrate      |                    |       |     |     |     |              |
| Sł         | hutter               | On        |         | $\checkmark$ | Light spectru  | m [                | Lock  |     |     |     |              |
| D          | euterium bulb        | On        |         | ./           | Dark spostru   | m                  | LOCK  |     |     |     |              |
| H          | alogen bulb          | On        | 7       | *            | Dark spectru   |                    | Lock  |     |     |     |              |
| In         | ntegration time [ms] | 59 . Auto | D       |              |                |                    |       |     |     |     |              |
| Sa         | ample interval [s]   | 1.        |         |              |                |                    |       |     |     |     |              |
| A          | verage spectra [N]   | 10 .      |         |              |                |                    |       |     |     |     |              |

Figure 14: Absorbance spectrum.

# Note any change of the integration time requires a new spectrometer calibration.

## 3.3.2 Temperature offset

Minute volumes of blood sample require incoming gas with a relative humidity close to 100%, to prevent desiccation or condensation. The BOBS<sup>TM</sup> instrument regulates gas humidity by modifying the temperature of the gas humidifier independently from the sample holder. To determine the optimal temperature offset between the gas humidifier and the sample holder at your experimental temperature, follow the below steps.

- 1. Turn on the BOBS<sup>TM</sup> instrument and allow to warm-up for about 1-2 hours
- 2. Go to the main menu and select 'Experiment'.
- 3. Set the desired experimental temperature (1, Figure 15).

| 0                   | BOBS™ - blood ox            | ygen binding system software  | _ 0 |
|---------------------|-----------------------------|-------------------------------|-----|
| $\equiv$ Experiment |                             |                               | Dem |
|                     |                             |                               |     |
|                     |                             |                               |     |
|                     | Checklist                   |                               |     |
|                     | ✓ Experiment type           | Manual •                      |     |
|                     | ✓ BOBS device               | BOBS (simulated) •            |     |
|                     | ✓ GMS device                | GMS-500 (simulated) *         |     |
|                     | ✓ Initial O₂ / CO₂ [%]      | 100,00 : / 0,00 : • 3         |     |
|                     | ✓ pH device                 | pH-1 micro (simulated)        |     |
|                     | ✓ Temperature / Offset [°C] | 1 37,00 : / -0,40 : • 2       |     |
|                     | V P <sub>atm</sub> [hPa]    | 1.013,00 1                    |     |
|                     | ★ Log file                  | <no file="" selected=""></no> |     |
|                     |                             | Select log file               |     |
|                     | S                           | START                         |     |
|                     |                             |                               |     |

Figure 15: Temperature offset.

- 4. Set the temperature offset value (1, Figure 15) using Table 1 for orientation.
- 5. Click on the eye symbol to monitor the temperature till set values are stable (2, Figure 15).
- 6. Ensure gas is turned on and at full flow but NOT exceeding 500 ml/min.
- 7. Preview the light spectrum and observe the transmission spectrum. Then, increase the offset in minute steps (i.e. 0.1°C) till the transmission spectrum starts decreasing. At this point condensation occurs on the sample glass plate reducing light transmission. Wait for about 10 min at each step to allow the humidifier to equilibrate to the new temperature setting.
- 8. Reduce the offset again in smaller steps till the transmission spectrum reaches its original position (i.e. peak at 90% intensity).

Table 1: List of recommended initial offset values. Values were determined at 22°C assuring sufficient aeration at air slits and 15-20 ml filling level of the water reservoir. Offset values may differ between labs due to varying ambient conditions.

| Sample temperature [°C] | Humidifier temperature [°C] | Offset [°C] |
|-------------------------|-----------------------------|-------------|
| 10                      | 11,0                        | 1,0         |
| 15                      | 16,4                        | 1,4         |
| 20                      | 23,0                        | 3,0         |
| 25                      | 28,0                        | 3,0         |
| 30                      | 33,5                        | 3,5         |
| 35                      | 38,7                        | 3,7         |
| 37                      | 41,2                        | 4,2         |
| 40                      | 44,5                        | 4,5         |
| 45                      | 50,0                        | 5,0         |

A consistent warm-up time for 1-2 hours at the desired experimental temperature improves the reproducibility of temperature offset values, as this allows hardware components of the BOBS<sup>TM</sup> instrument to reach thermal equilibrium.

Changing the temperature offset in minute steps (e.g. 0.1°C) combined with sufficient equilibration time at each step (e.g. 10 min) are more efficient in finding optimal offset values, than large, short increments.

#### 3.3.3 pH microsensor

#### Overview

All pH microsensors are pre-calibrated by the manufacturer under standard conditions. Calibration data are listed on the Final Inspection Protocol of the pH microsensors, which is provided together with each sensor. However, we recommend re-calibration of your pH microsensors if the ionic strength of your blood samples differs from the manufacturer's calibration buffer (i.e. PBS 40 mmol/l, 140 mmol/l ionic strength). Furthermore, each measurement bleaches the sensor dye that may cause drift of the pH signal. We therefore recommend checking the accuracy of each pH microsensors regularly and to re-calibrate if necessary.

#### Multipoint calibration

A multipoint calibration (as opposed to one point calibration) yields best accuracy and is recommended for blood samples, with disturbing properties e.g. background fluorescence.

1. Obtain five or more buffers of known pH with similar ionic strength as your blood sample. The buffers should cover your target pH range (e.g. between pH 7.0-8.0).

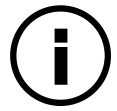

# Before calibration it is recommended to equilibrate the pH microsensor in the calibration buffer for a few hours or overnight.

Please do not use buffers containing dyes for calibrating pH microsensors. Buffers containing dyes, as often used for pH electrodes, can interfere with chemical optical sensors.

- 2. Start the BOBS<sup>TM</sup> software.
- 3. Go to Calibration  $\rightarrow$  pH

4. Under `Settings' set the sampling interval and the number of samples to be averaged (1, Figure 16). Larger sampling intervals will reduce bleaching and thus increase lifetime of your pH sensor.

| BOBS <sup>™</sup> - blood oxygen binding system software   |                                                                                         |                                        |              |  |  |  |
|------------------------------------------------------------|-----------------------------------------------------------------------------------------|----------------------------------------|--------------|--|--|--|
| ← Calibration pH                                           |                                                                                         |                                        |              |  |  |  |
| Phase vs Time •                                            |                                                                                         |                                        |              |  |  |  |
| 50 T                                                       |                                                                                         |                                        | Time         |  |  |  |
| (****)                                                     |                                                                                         |                                        | Phase        |  |  |  |
| 49,5-                                                      |                                                                                         | 1                                      |              |  |  |  |
|                                                            |                                                                                         | 1                                      |              |  |  |  |
| The second                                                 | -                                                                                       |                                        |              |  |  |  |
| 48,5 -                                                     |                                                                                         |                                        |              |  |  |  |
|                                                            |                                                                                         | hourse                                 |              |  |  |  |
| 48 08:55:05 08:55:35 08:56:05 08:56:35 08:57:05 08:57:35 0 | 08:58:05 08:58:35 08:59:05 08:59:35 09:00:05 09:00:35 09:01:05 09:01:35 09:02:05 09:02: | 35 09:03:05 09:03:35 09:04:05 09:04:35 | <br>09:05:05 |  |  |  |
|                                                            | Time [HH:MM:SS]                                                                         |                                        |              |  |  |  |
| Settings                                                   | Calibrate                                                                               | Data                                   |              |  |  |  |
| Sample interval 5 secs ·                                   | Calibration Temperature [°C] 20,00 : 2                                                  | Temperature [°C]                       | 37,02        |  |  |  |
| MovAvg samples [N] None • 1                                | pH Phase [°]                                                                            | Amplitude [r.U.]                       | 10.473       |  |  |  |
| Temperature mode Peltier •                                 | 0,00 : 4, 48,92 + 5                                                                     | Phase [°]                              | 48,92        |  |  |  |
|                                                            | 8,03 42,64 • 🗙                                                                          | pH reading                             | 6,155        |  |  |  |
|                                                            |                                                                                         | pH averaged                            | 6,155        |  |  |  |
|                                                            |                                                                                         |                                        |              |  |  |  |

5. Set the calibration temperature (2, Figure 16).

Figure 16: pH calibration

- 6. Pipette  $3-5 \mu l$  of buffer 1 to the pH microsensor groove of the sample holder.
- 7. **CAREFULLY** push the plunger of the pH microsensor till the sensor tip submerges into the buffer, while **observing the sensor tip** to avoid any contact with the sample cover or the bottom of the glass plate.

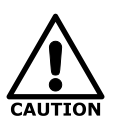

The sensor tip of the pH microsensor is very fragile and must not touch any solid surfaces as this may damage the sensor tip or detach the sensor dye. Keep the sensor tip protected in the steel needle if not in use.

- 8. Insert the sample holder into the BOBS<sup>TM</sup> and wait until the temperature of the sample holder reaches the desired temperature.
- 9. Wait for about 3 minutes until the measured phase angle is stable (3, Figure 16).
- 10. Enter the pH value of buffer 1 (4, Figure 16) and press the + button.
- 11. Take out the sample holder. Pull in the pH sensor to **protect the sensor tip**! Then take off the sample cover and wipe off the buffer with an optical wipe. Use distilled water if necessary.
- 12. Repeat steps 6-10 with the remaining buffers.

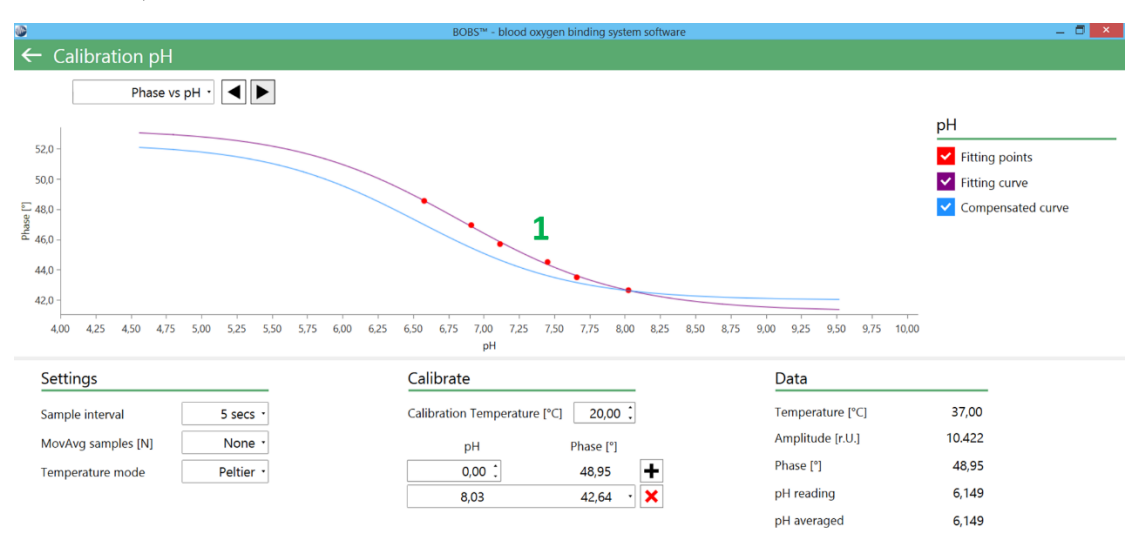

13. Check if the fitted calibration curve crosses all calibration points (1, Figure 17).

Figure 17: pH calibration curve

- 14. You may measure one buffer again after calibration to check if the pH is measured correctly. Otherwise repeat the calibration.
- 15. CAREFULLY pull the plunger to move the sensor back into the protective steel needle. Take care not to pull out the barrel from the needle adapter.
- 16. Proceed with sample loading (section 3.4).

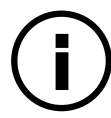

The BOBS<sup>™</sup> software has an in-built temperature compensation for pH measurements and is able to adjust pH readings for other experimental temperatures (blue calibration line, Figure 17).

#### Cleaning

- Clean the pH microsensor by submerging the sensor tip in a droplet of distilled water on the sample glass plate.
- When not inserted in the sample holder, clean the pH microsensor by carefully pushing the sensor tip out and letting distilled water run down the metal syringe (Figure 18).

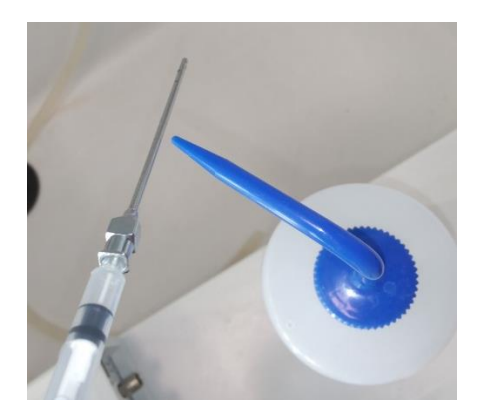

Figure 18: Cleaning of pH sensor

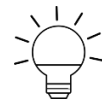

We recommend to clean the pH microsensor with distilled water only. Use of other cleaning agents may require re-calibration or damage the sensor dye.

# 3.4 Sample loading

- 1. Take out the sample holder and place it on an even surface
- 2. Place the sample cover over the sample glass plate. For measurements without pH microsensor use the sample cover without groove.
- 3. Using a microtiter pipette, apply about 1-1.5  $\mu$ l (or more for low-absorbent samples) sample to the middle of the sample holder. Spread out the sample to a circular droplet, using the edge of the sample cover (Figure 3) as a guide, until the complete optical path (5 mm diameter) is covered (Figure 19).

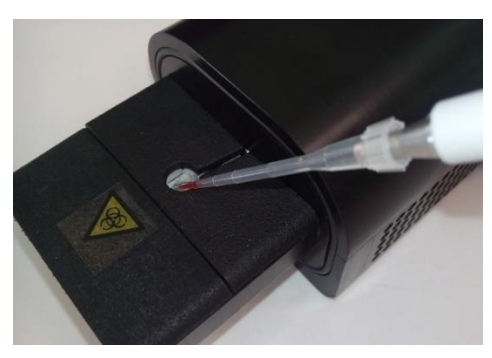

Figure 19: Sample loading

Skip steps 4-5 if not measuring pH

4. For pH measurements, use the sample cover with groove. Place a second 3-5  $\mu$ l sample droplet into the middle of the groove, where the sensor tip will submerge (Figure 20A).

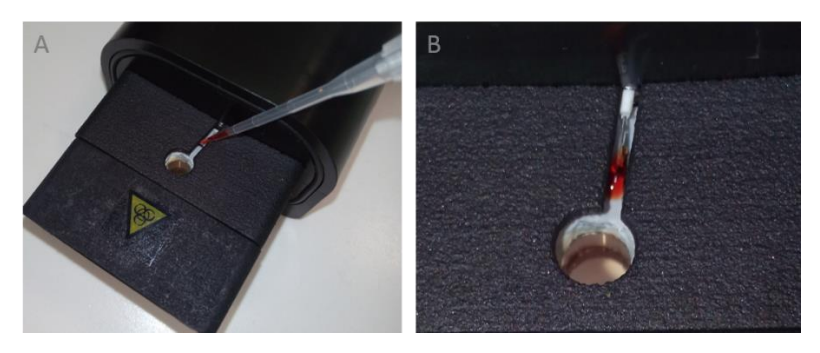

Figure 20: Sample loading pH sensor

- 5. CAREFULLY push the plunger of the pH microsensor and submerge the sensor tip into the blood sample (Figure 20B). Take care that the sensor tip does not touch anything else than the sample droplet. Do not position the sensor tip in the light path, where excessive light may bleach the sensor dye.
- 6. Move the sample holder back to the measurement unit.

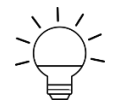

Optimal sample volume depends on the optical density of the sample. Samples with high optical density such as whole blood will require lower sample volumes as opposed to purified and buffered haemoglobin solutions.

Take care that the sample droplet for the pH probe does not merge with the main sample droplet. This reduces the risk of the sample droplet flattening out and the pH probe being no longer emersed in the sample.

Applying a hydrophobic barrier around the sample droplets, using e.g. grease or a hydrophobic barrier pap pen may further help to prevent sample flattening during measurements.

#### 3.5 Running an experiment

#### 3.5.1 Manual

The manual mode allows changes of gas concentration during the experiment. This mode is most appropriate for establishing new protocols.

1. Choose the `MANUAL' mode from the drop down field (1, Figure 21).

| ۲            | BOBS™ - blood oxy           | gen binding system software | _ 🗖 🗙 |
|--------------|-----------------------------|-----------------------------|-------|
| ≡ Experiment |                             |                             | Demo  |
|              |                             |                             |       |
|              |                             |                             |       |
|              | Checklist                   |                             |       |
|              | √ Experiment type           | Manual - 1                  |       |
|              | ✓ BOBS device               | BOBS (simulated)            |       |
|              | ✓ GMS device                | GMS-500 (simulated) ·       |       |
|              | ✓ Initial O₂ / CO₂ [%]      | 100,00 : / 0,00 : 👁 2       |       |
|              | √ pH device                 | pH-1 micro (simulated)      |       |
|              | ✓ Temperature / Offset [°C] | 37,00 : / -0,40 : 👁 3       |       |
|              | V P <sub>atm</sub> [hPa]    | 1.013,00 1                  |       |
|              | ✓ Log file                  | 10.04.2017.txt 🛅 5          |       |
|              |                             |                             |       |
|              | ST                          | art <mark>6</mark>          |       |
|              |                             |                             |       |

Figure 21: Manual experiment menu.

- 2. Set the initial gas concentrations, temperature and atmospheric pressure (2-4, Figure 21).
- 3. Choose the location for the log file (5, Figure 21).
- 4. Start the experiment (6, Figure 21).
- 5. Set the desired wavelength by entering the value in the corresponding text field (1) or by positioning the vertical bar in the spectrum tab (2, Figure 22).

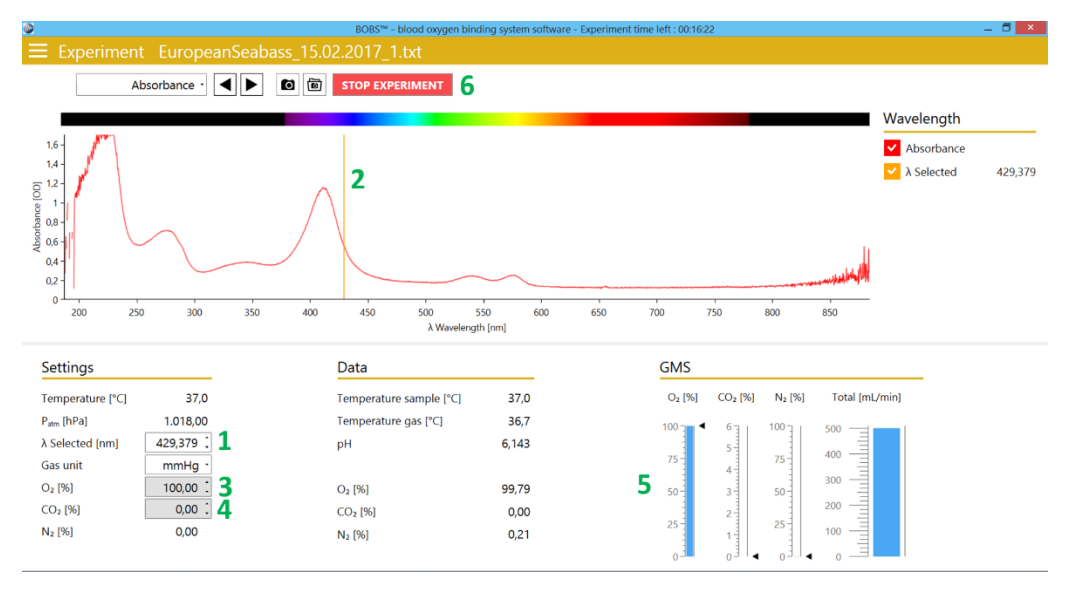

Figure 22: Manual experiment.

6. You can now freely vary the  $O_2$  concentrations between 0.01% to 100% (3) and  $CO_2$  between 0.03% to 6% (4).  $N_2$  gas is adjusted automatically

and cannot be changed. Bar graphs display gas set points and current readings (5, Figure 22).

7. Stop the experiment once completed (6, Figure 22)

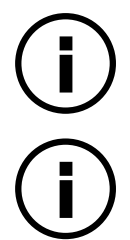

Please note, to exploit a larger set point range for  $CO_2$ , the total gas flow will reduce gradually at set points >3%.

The BOBS<sup>TM</sup> software saves all raw data continuously, to protect data from loss in case of unintended termination of experiments.

#### 3.5.2 Automatic

The automatic mode runs and terminates experiments automatically, based on predefined protocols, without any required action by the user. This mode is most appropriate for established experiments and to generate replicated measurements.

#### **Protocol designer**

- 1. Go to `Protocol designer'
- 2. Modify the duration for the 100% and 0% O<sub>2</sub> calibration periods, which determines the range of pigment oxygenation (1, Figure 23).

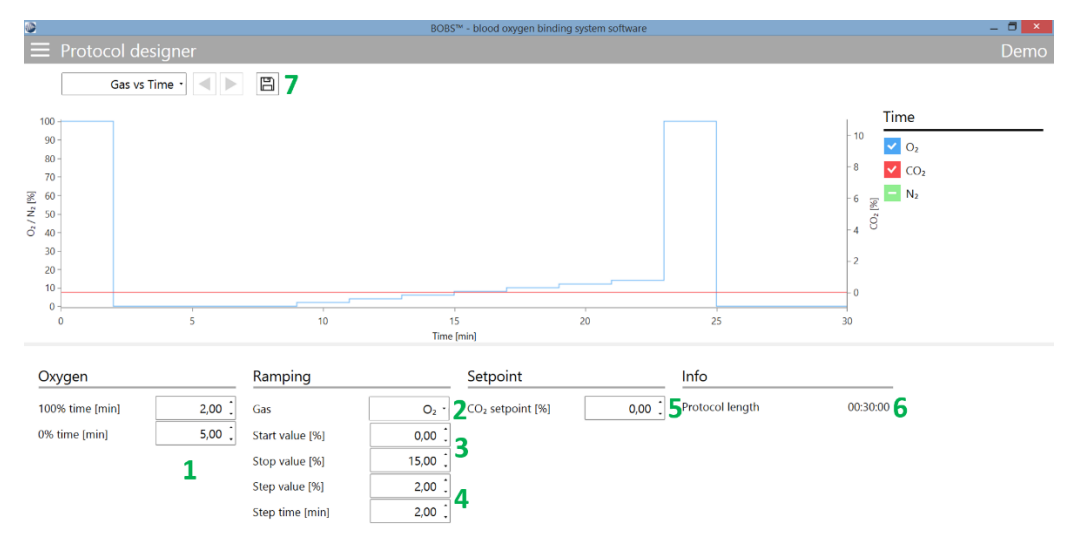

Figure 23: Protocol designer

- 3. Choose if  $O_2$  or  $CO_2$  should be ramped (2, Figure 23).
- 4. Choose start and stop values to determine the  $O_2/CO_2$  ramping range (3, Figure 23).

- 5. Enter by how much  $O_2/CO_2$  should increase at each step and how long each step should last (4, Figure 23).
- 6. Choose the  $CO_2/O_2$  concentration, which will remain constant during ramping (5, Figure 23).
- 8. The duration of the total experiment is displayed (6, Figure 23). The experiment is previewed in the graph.
- 9. Save the protocol (7, Figure 23).

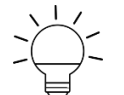

Protocols can be further customized by modifying the protocol file using any spread sheet software.

#### Automatic experiment

- 1. Go to `Experiment'
- 2. Load the protocol file (1, Figure 24)

| ●<br>Ξ Experiment                                                                                                    |                                        | BOBS™ - blood oxygen            | binding system software                                            |          | – 🗖 ×<br>Demo |
|----------------------------------------------------------------------------------------------------|----------------------------------------|---------------------------------|--------------------------------------------------------------------|----------|---------------|
|                                                                                                    | Checklist                              |                                 |                                                                    |          |               |
|                                                                                                    | ✓ Experiment type                      |                                 | Automated -                                                        |          |               |
|                                                                                                    | ★ Protocol file                        |                                 | <no file="" selected=""></no>                                      | <b>1</b> |               |
| Open protocol file         (€)                                                                                                    | V 🗘 Search Desktop                     | <mark>×</mark>                  | BOBS (simulated) 、                                                 | ۲        |               |
| Organise - New folder                                                                                                    | )iii •                                 |                                 | GMS-500 (simulated)                                                |          |               |
| Name Cardendar Control Name Cardendar Control Name Cardendar Control Name Cardendar Control Name Cardendar Cardendar | <ul> <li>Text files (*.bxt)</li> </ul> | D.<br>21<br>02<br>21<br>04<br>× | 100,00 : / 0,00 :<br>pH-1 micro (simulated) ·<br>37,00 : / -0,40 : | •        |               |
|                                                                                                    | Open                                   | Cancel .d                       | <pre>1.013,00 \$ </pre> No file selected>                          | 3<br>© 2 |               |
|                                                                                                    |                                        | STAF                            | т <b>4</b>                                                         |          |               |

Figure 24: Automatic experiment menu

- 3. Load the protocol file (1, Figure 24)
- 4. Choose a location for your log file (2, Figure 24).
- 5. Set the atmospheric pressure (3, Figure 24).
- 6. Start the experiment (4, Figure 24).
- 7. Set the desired wavelength by entering the value in the corresponding text field (1) or by positioning the vertical bar in the spectrum tab (2, Figure 22).

- The experiment will no run and terminate automatically according to the loaded protocol. Gas concentrations cannot be modified. Remaining ramping (1, visible on hover) and total time of experiment (2) are displayed (Figure 25). To abort the experiment, click on `Stop experiment' (3, Figure 25). Click the camera symbol to take screenshots (4, Figure 25).
- 9. Once the experiment is completed you may review the log file or proceed to the analysis (see section 4).

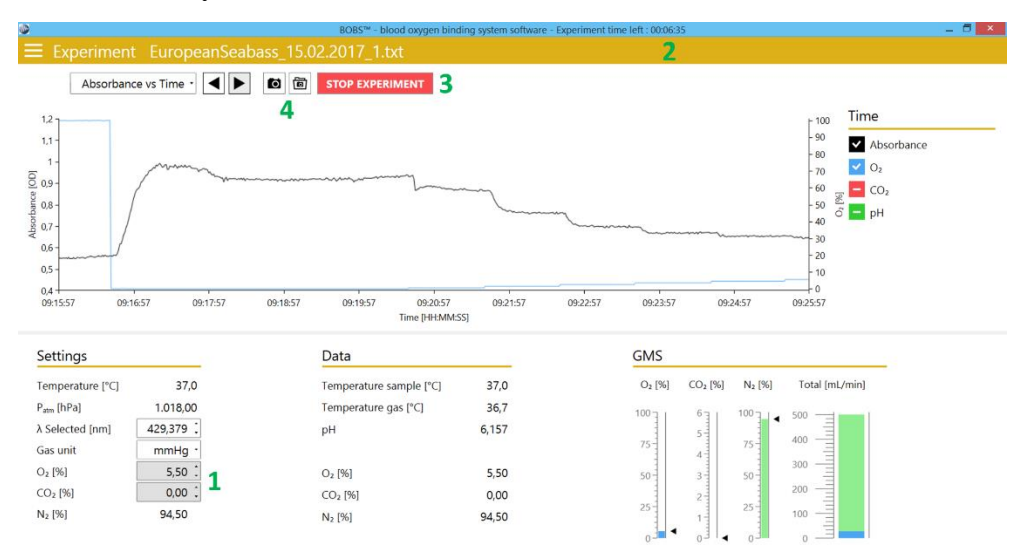

Figure 25: Automatic experiment.

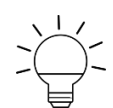

Once automatic experiments complete, all gas flows are set to zero to preserve gas supplies.

#### 3.5.3 Cleaning

- 1. Remove the sample holder
- 2. CAREFULLY move the pH sensor tip back into the protective steel needle
- 3. Take off the sample cover.
- 4. Wipe off the blood sample with an optical wipe.
- 5. Clean the surface with an optical wipe moistened with deionized water or ethanol solution. Make sure to remove all remains of cleaning agent to prevent interference with subsequent blood samples.

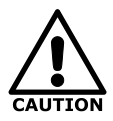

Only use deionized water or ethanol solution for cleaning. The use of other cleaning agents may damage the device or surfaces and will void the warranty.

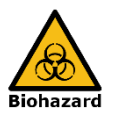

Always comply with standard hygiene procedures and assure proper cleaning of all parts being in contact with blood sample. Contamination with infectious blood samples may cause transfer of disease. Loligo® Systems ApS will not be liable for any effects on health or well-being, when using hazardous samples.

# 4 Analysis

# 4.1 Overview

BOBS<sup>™</sup> currently offers two modes of oxygen binding experiments:

1. pO<sub>2</sub>-saturation experiments

During  $pO_2$ -saturation experiments changes of blood pigment oxygenation are monitored in response to changing  $pO_2$ , while keeping  $pCO_2$  or pH constant. This is the classical and most common type of oxygen binding experiments [e.g. 1, 2, 3].

2. pH-saturation experiments

During pH-saturation experiments changes of blood pigment oxygenation are monitored in response to changing  $CO_2/pH$ , while keeping  $pO_2$  constant. This approach is focusing on pH sensitivity of blood oxygenation and it is particularly useful for blood pigments with strong pH dependence [e.g. 4, 5-7].

# 4.2 Data Analysis

## 4.2.1 Loading a data file

- 1. Start the BOBS<sup>TM</sup> software.
- 2. Got to Analysis
- 3. Load the raw data file (1, Figure 26).
- 4. Select from the drop down field if your experiment was an  $O_2$  or  $CO_2/pH$  saturation experiment (2, Figure 26).
- 5. Click the `START' button to begin the analysis (3, Figure 26).

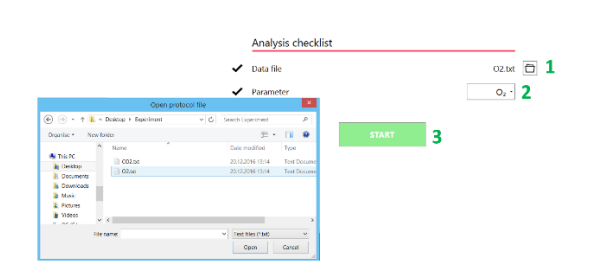

Figure 26: Load data file.

#### 4.2.2 Analysis module

The BOBS<sup>TM</sup> analysis module comprises five main sections (Figure 27).

| Title bar                        | ⊃<br>≡ Analysis - Te                                                                                                    | est WholeHur                                                                     | manBlood 1.2ul 1-2HEPES                                                                  | - blood axygen binding system<br>pH7.45 pH 02.11                                      | em software<br>.2016 5.txt                                                                                                    |                                                             |                                              | - 0 ×              |              |
|----------------------------------|----------------------------------------------------------------------------------------------------|----------------------------------------------------------------------------------|------------------------------------------------------------------------------------------|---------------------------------------------------------------------------------------|----------------------------------------------------------------------------------------------------|-------------------------------------------------------------|----------------------------------------------|--------------------|--------------|
| Tool bar                         | <br>Spe                                                                                                    | ctrum (multi) •                                                                  | ( <b>)</b> ( <b>)</b> ( <b>)</b>                                                         |                                                                                       |                                                                                                    |                                                             |                                              |                    |              |
| Graph                            | 1.5<br>[0] overheimer<br>V<br>200 250                                                                                                    | 300 35                                                                           | Sel<br>40 45 50<br>Were                                                                  | ection ba                                                                             | r<br>                                                                                                    | 0 850                                                       | A Absorbance     A Selected     λ Isosbestic | 430,100<br>419,993 | Graph legend |
| Settings,<br>Filters,<br>Results | Settings<br>Temperature [*C]<br>P_atm [hPa]<br>A selected [nm]<br>Gas unit<br>Start time<br>Fitting model<br>Samples [N]<br>Polynom. order | 37.00<br>1.018,70 :<br>430,100 :<br>mmHg -<br>00:00:00 -<br>Hill -<br>3 :<br>2 : | Filters<br>Linear doit<br>Kosbestic<br>Method<br>Linits<br>Min, sat [%]<br>Max. sat. [%] | Yes         419,993 [           Divide -         Yes           9,07 [         88,32 [ | Results           Piss (mmHg)           pHss           Hill coeff. nso           R <sup>2</sup> (Pig. sat. vs O <sub>2</sub> )           R <sup>2</sup> (pH vs O <sub>2</sub> )           R <sup>2</sup> (ph vs O <sub>2</sub> )           R <sup>2</sup> (pd vs O <sub>2</sub> ) | 26,45<br>7,334<br>2,562<br>0,998<br>0,806<br>1,000<br>0,997 |                                              |                    |              |

Figure 27: Overview analysis module.

#### Title bar

The title bar displays the filename and three stacked lines (sandwich menu). Click on the sandwich menu to return to the start menu.

#### Tool bar

The tool bar contains a drop down graph selector to choose between various graphs. The arrows or the F1 and F2 button are used for quick navigation between graphs.

The camera button creates screenshots of the current view.

The save button saves all raw- and processed data, including graphs, as a single Microsoft® Excel file.

#### Graph

The graph window displays various types of interactive graphs, based on the selection in the graph selector.

#### Graph legend

The graph legend explains the symbols and lines of the current graph display. It further displays data values that are currently selected by the vertical selection bars or closest to the mouse pointer. Selected points show a green fill color.

The display of data can activated/deactivated by clicking on the check mark adjacent to the corresponding data type.

#### Settings, Filters, Results

This section comprises the Settings, Filters and Results. For more details refer to section 4.3.

# 4.2.3 Graphs

#### Spectrum (multi)

In this plot the graphs representing all spectra recorded during the experiment are overlaid to provide a first general overview of your experiment (Figure 27).

# Spectrum (single)

A single spectrum is plotted against time and allows review of the spectrum at any time of the experiment (Figure 28). Reference wavelength and/or the isosbestic wavelength can be selected (see section 4.3) to compute the oxygen equilibrium curve.

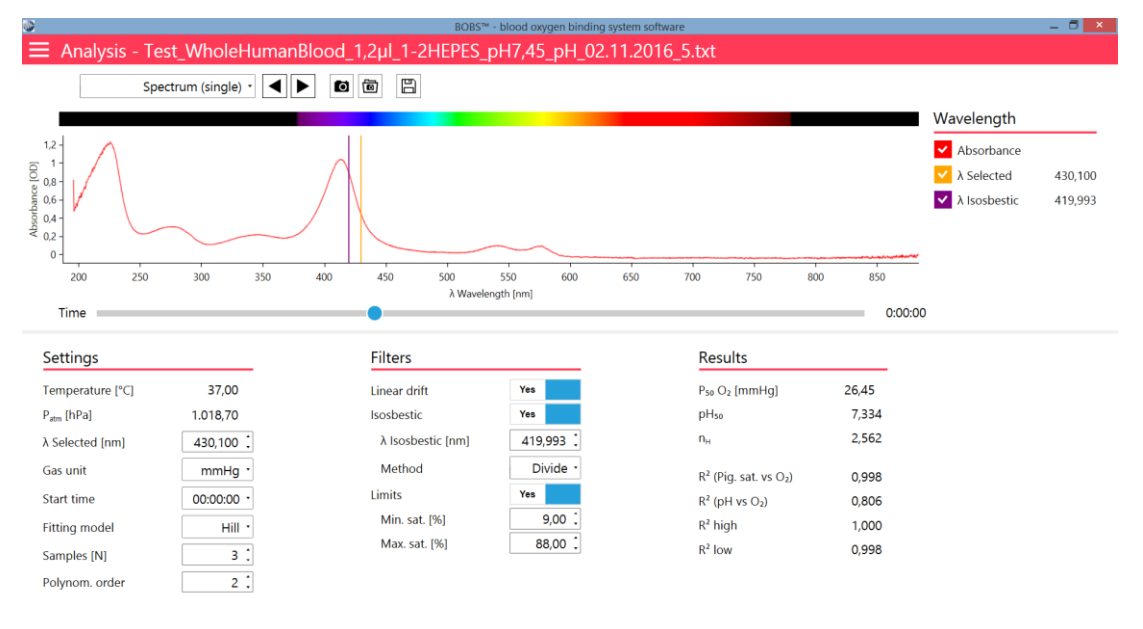

Figure 28: Graph: Spectrum (single)

#### Pigment saturation vs. time

This graph displays the experimental change of blood pigment oxygenation at the selected reference wavelength (Figure 29). Selected data points (black), calibration points for 100% O2 (blue) and 0% O2 (green) are displayed. By moving the yellow vertical and horizontal bars, data points can be selected (red) that will be used to create the Hill plot (Figure 29).

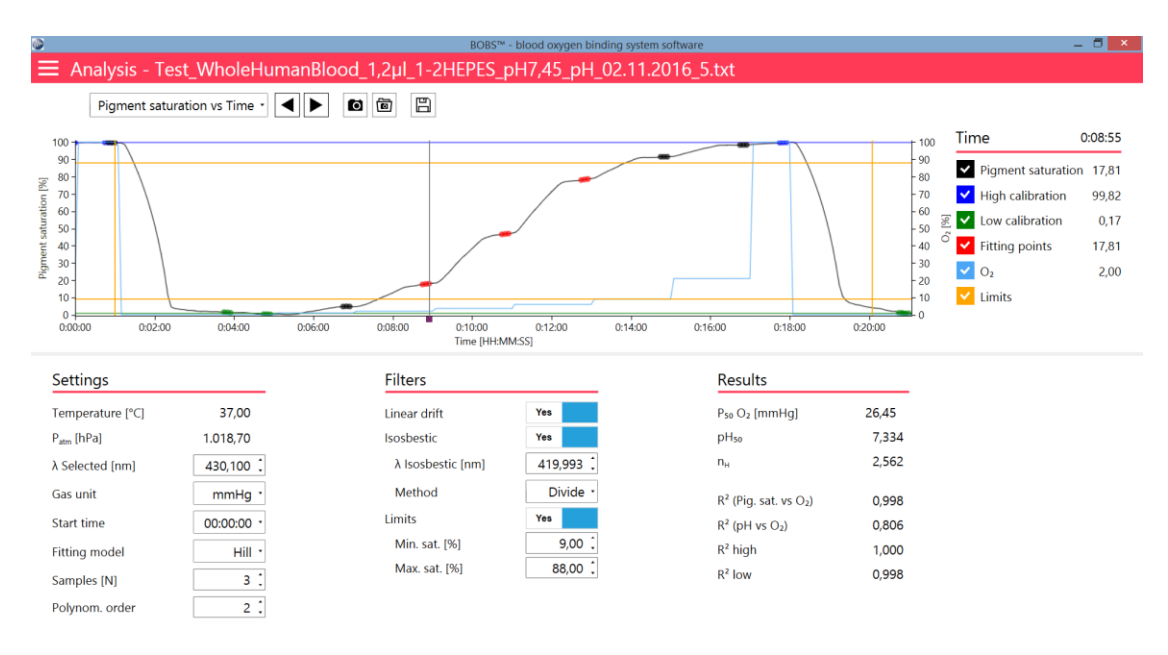

Figure 29: Graph: Pigment saturation vs. time

#### Hill plot

To obtain a Hill plot  $\log(Y-/(1-Y))$  is plotted versus  $\log(pO_2)$ , where Y denotes the fractional blood pigment oxygenation (e.g. 0.5 = 50% saturation, Figure 30). A regression line is then fitted to compute the Hill coefficient  $n_{\rm H}$ , and the oxygen affinity  $P_{50}$  (see section 4.3.1 & 4.3.3). Only points selected in the `Pigment saturation vs. time' view are used in the Hill plot.

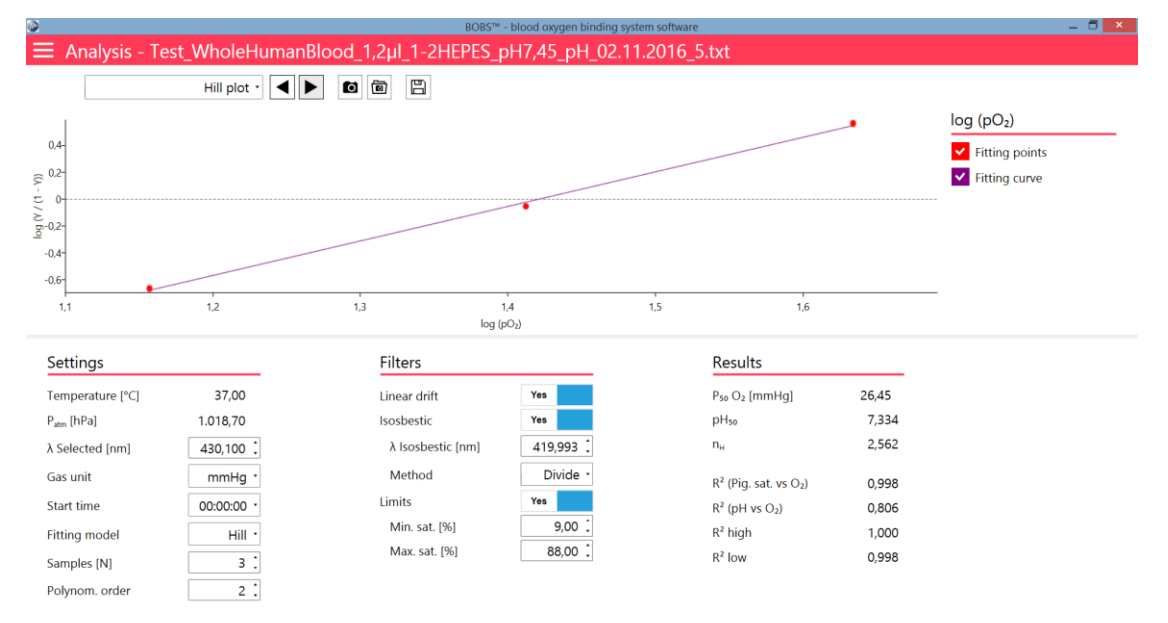

Figure 30: Data view: Hill plot

# Pigment saturation vs O<sub>2</sub>

The graph displays blood pigment saturation versus  $pO_2$  corresponding to each ramping step (Figure 31). Based on the computed Hill coefficient a curve is fitted to the data points yielding the oxygen equilibration curve.

The yellow lines mark the  $P_{50}$  (see section 4.3.3). The red data points represent selected data points and black points all remaining data points corresponding to the ramping steps.

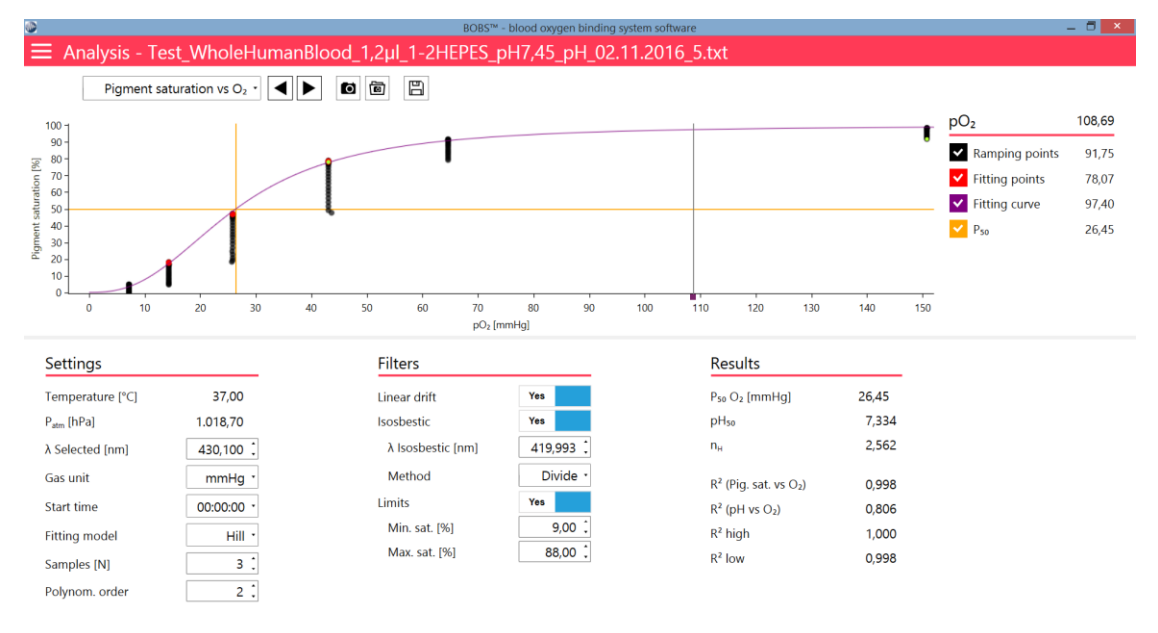

Figure 31: Graph: Pigment saturation vs O2

# pH vs O<sub>2</sub>

This graph displays the pH measured at each ramping step (Figure 32). The crossing point of the computed  $P_{50}$  (vertical yellow line) with a polynomic curve fitted to the data (purple) represents the corresponding pH indicated as  $pH_{50}$  (see section 4.3.3).

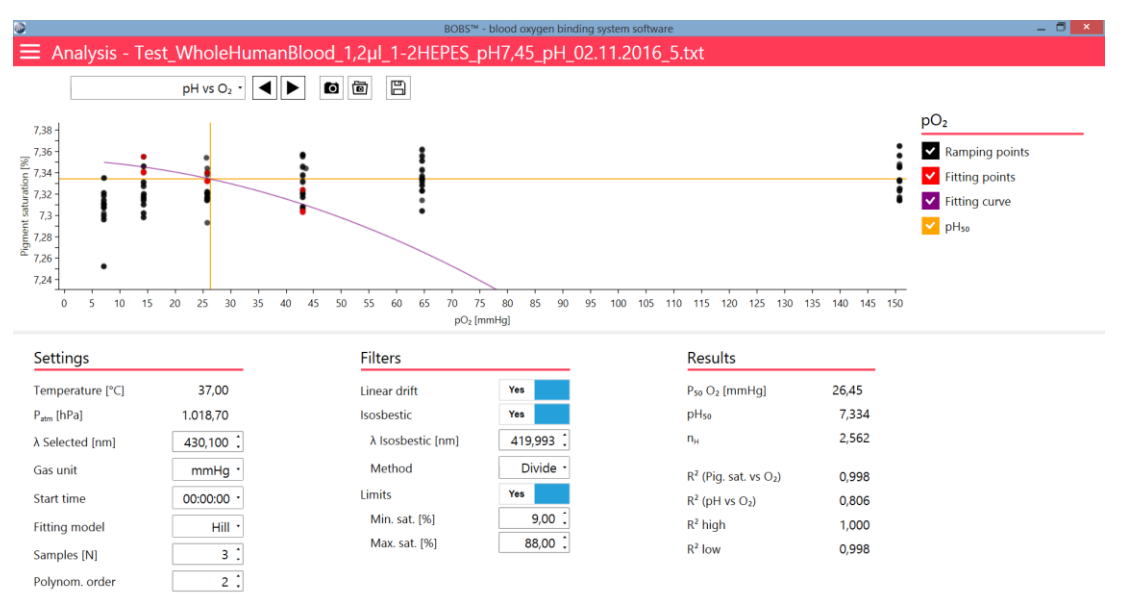

Figure 32: Graph: pH vs O2

#### Absorbance vs time

In this graph absorbance at the selected wavelength is plotted versus time (Figure 33). Regression curves indicate drift of the 100% (blue) and 0% (green) calibration points from the start to the end of the experiment.

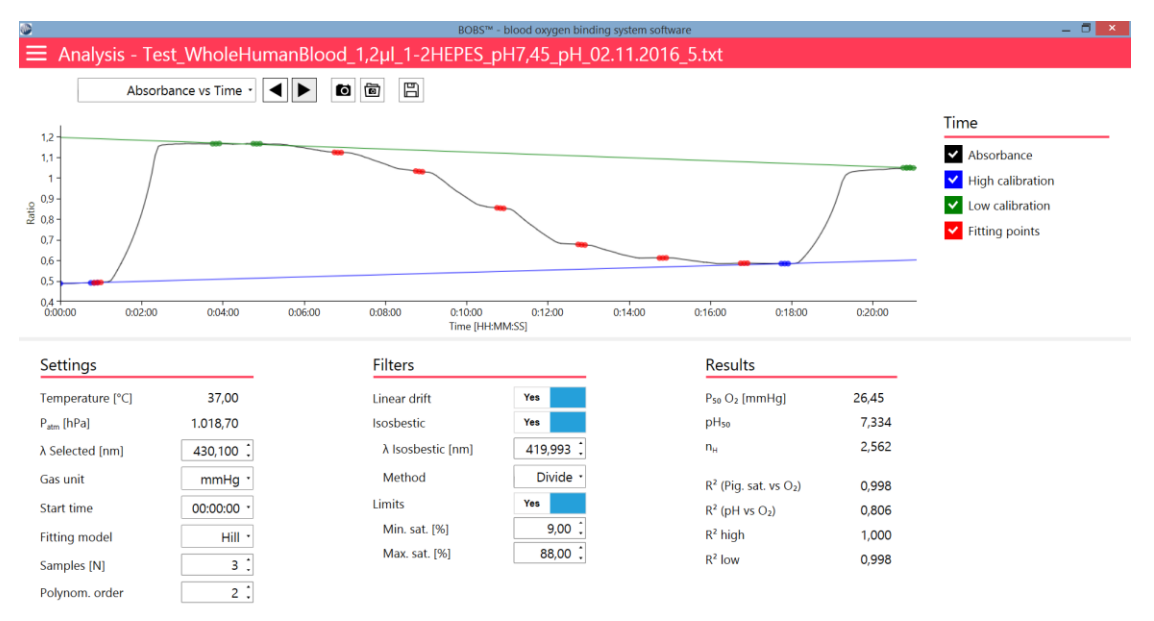

Figure 33: Graph: Absorbance vs time

#### Gas vs time

This graph displays the changes of set- and measured gas concentrations during the experiment (Figure 34).

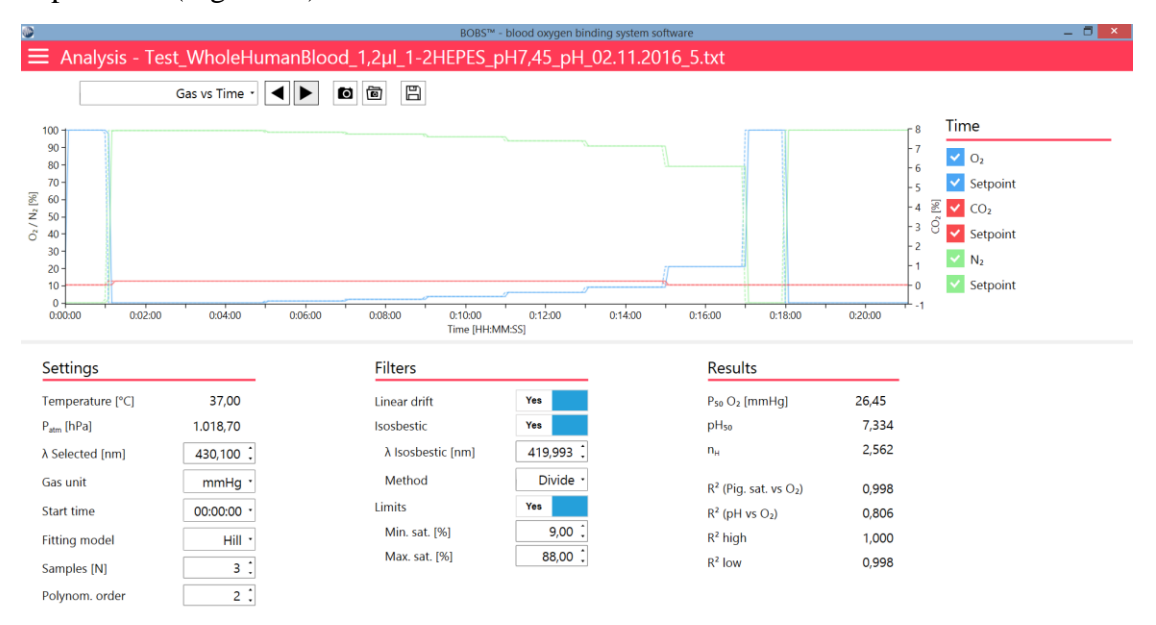

Figure 34: Graph: Gas vs time

#### pH vs time

This graph displays the change in pH during the experiment (requires optional pH meter, Figure 35).

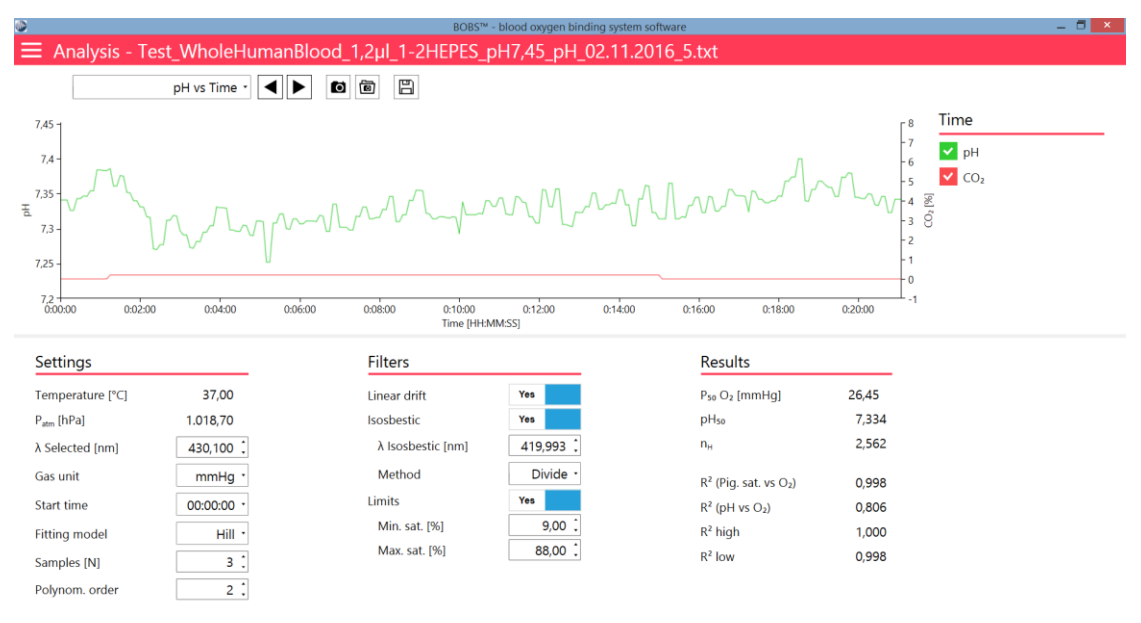

Figure 35: Graph: pH vs time

#### Temperature vs time

This graph displays the course of temperature during the experiment (Figure 36).

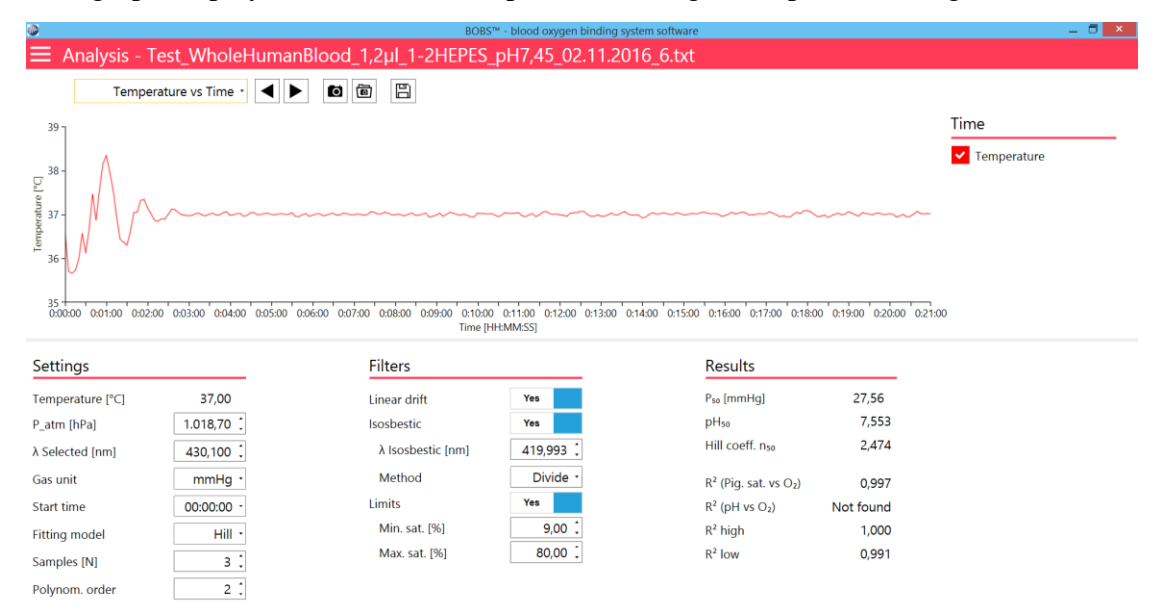

Figure 36: Graph: Temperature vs time

#### Isosbestic compensation (optional)

This graph displays the change of absorbance with time at the selected reference- and isosbestic wavelength, including the calculated ratio or difference (Figure 37).

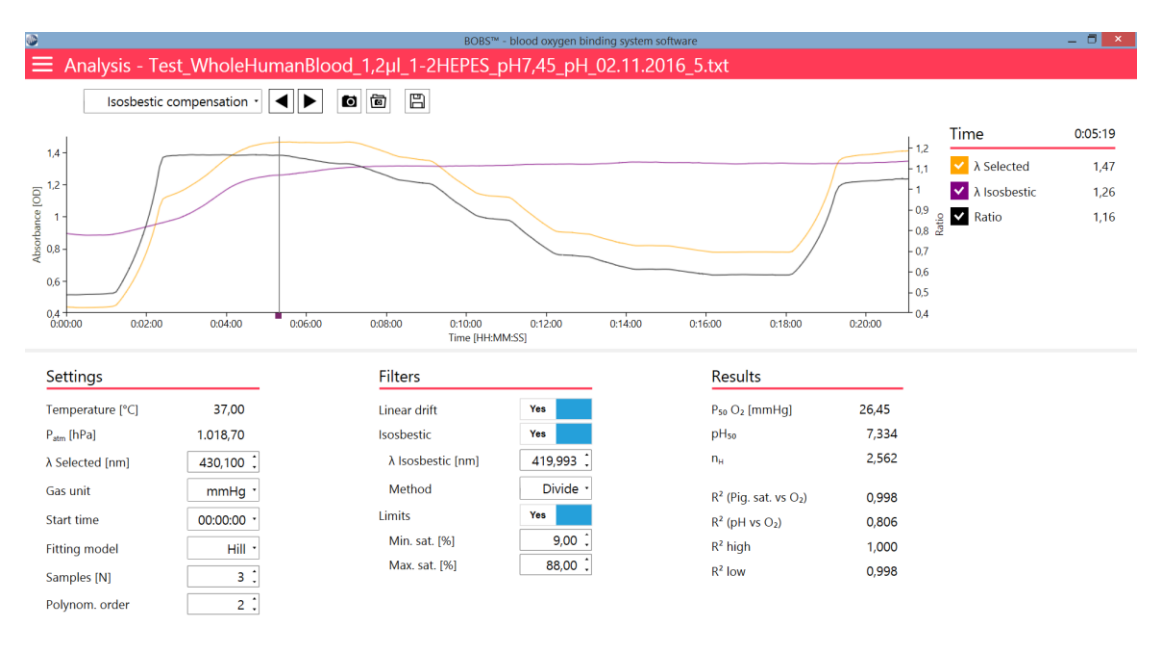

Figure 37: Graph: Isosbestic compensation

#### Pigment saturation vs pH (CO<sub>2</sub>/pH experiment)

This pH-saturation diagram becomes available when analyzing a CO<sub>2</sub>/pH experiment (Figure 38). A sigmoidal curve model (Hill or Levenberg–Marquardt, see section 4.3.1) is fitted on the data points selected from the pH ramping. The horizontal and vertical yellow lines mark the pH at half-saturation of the pigment, representing the  $pH_{50}$ .

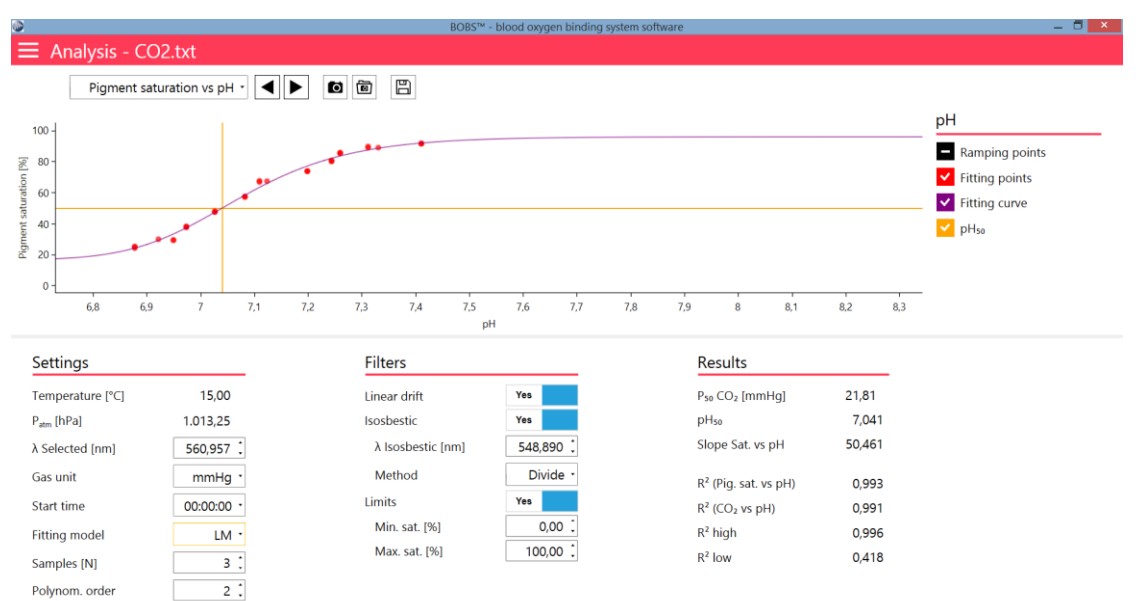

Figure 38: Graph: Pigment saturation vs pH

# CO<sub>2</sub> vs pH (CO<sub>2</sub>/pH experiment)

This graph illustrates the relation between the set  $CO_2$  concentration (logarithmic scale) and the sample pH (Figure 39). A polynomic regression curve is fitted to extrapolate the  $CO_2$  concentration at the calculated *pH*<sub>50</sub>, denoted as p(CO<sub>2</sub>)<sub>50</sub>.

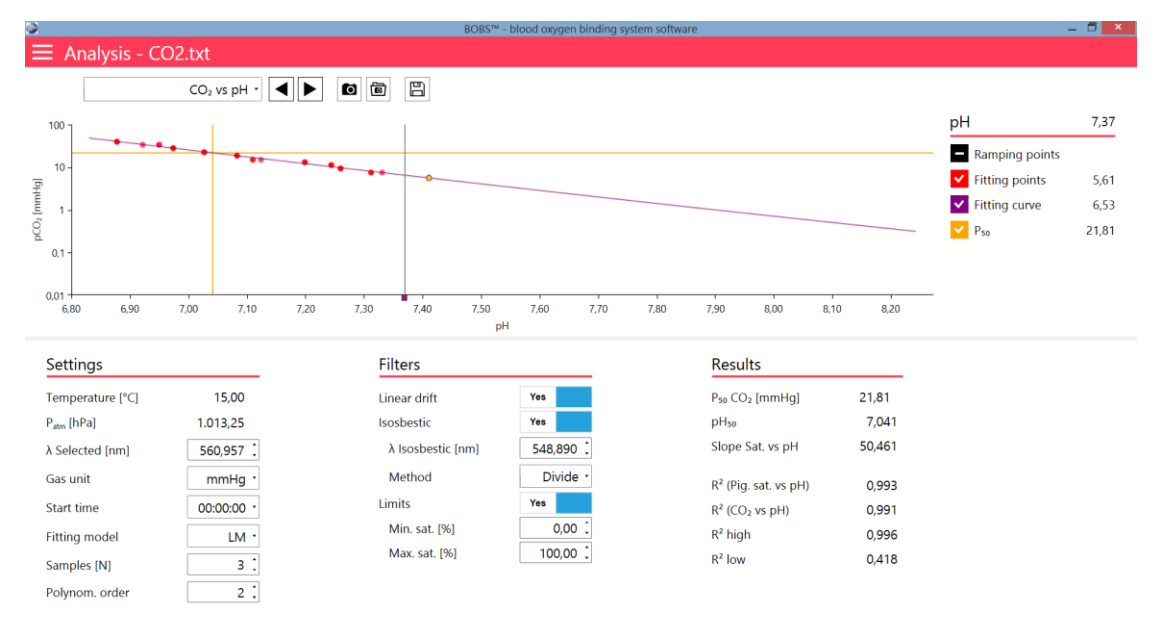

Figure 39: Graph: CO<sub>2</sub> vs pH

# 4.3 Settings, Filters, Results

The section comprises the Settings, Filters and Results. It offers options for data processing and displays analysis results (Figure 27).

# 4.3.1 Settings

# *Temperature* [°C]

The temperature during the experiment

## Patm [hPa]

Enter the atmospheric pressure logged via a weather service or measured during the experiment.

# λ Selected [nm]

The wavelength for analysis can be entered here or selected via the vertical yellow line (see section 4.2.3).

## Gas unit

Choose between two gas pressure units mmHg or kPa.

## Start time

Choose whether time is displayed in absolute or relative units.

#### Fitting model

Choose between two models to fit a sigmoidal oxygen equilibrium curve on your data according to the following fitting formulas.

*Hill = Hill equation [8, 9]* 

$$Pigment \ saturation = \frac{pO_2^{n_H}}{(P_{50}^{n_H} + pO_2^{n_H})}$$

Levenberg–Marquardt (LM) = Five parameter log-logistic function [10]

Pigment saturation = 
$$c + \frac{(d-c)}{(1 + \exp(b(\log(x) - \log(e))))^f}$$

#### Samples [N]

The number of data points selected for further data processing from each ramping level, immediately before the next ramping step.

#### Polynom. Order

Number of polynomials applied to the fitting curve in the pH vs O<sub>2</sub> plot (see here).

| ~  |     |    |    |
|----|-----|----|----|
| 54 | 5tt | in | ac |
| 50 |     |    | 95 |

| Temperature [°C] | 15,00      |
|------------------|------------|
| P_atm [hPa]      | 1.018,70 📜 |
| λ Selected [nm]  | 560,613    |
| Gas unit         | mmHg •     |
| Start time       | 00:00:00 - |
| Fitting model    | LM •       |
| Samples [N]      | 3 🕻        |
| Polynom. order   | 2 🕻        |

Figure 40: Settings

## 4.3.2 Filters

In the Filters menu several parameters may be set to assist data analysis (Figure 41).

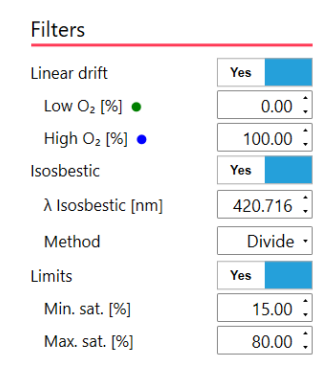

Figure 41: Filters

#### Linear drift

The high and/or low calibration points of the absorbance signal may change during the course of the experiment, due to autoxidation, sample desiccation or other reasons ([11], Figure 42). The `Linear drift` function in the BOBS<sup>TM</sup> software accounts for this effect by correcting the conversion to blood pigment saturation at each consecutive data point using the corresponding drift corrected calibration points. Calibration points at the beginning and end of the experiment are essential to apply the Linear drift function.

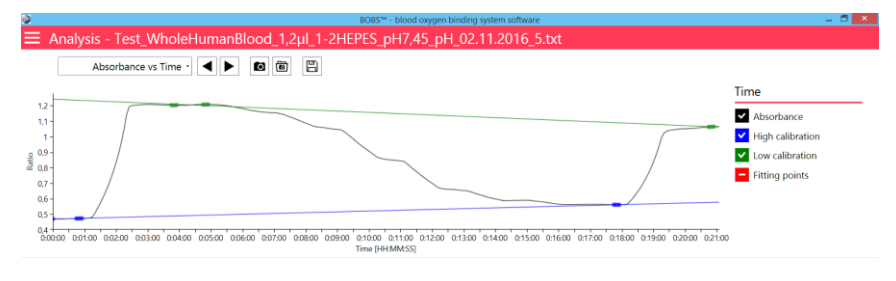

Figure 42: Linear drift

#### Isosbestic

Isosbestic points are specific wavelengths at which the absorbance of the sample remains constant during oxygenation changes (Figure 43). They can be used as internal reference in combination with a selected wavelength to correct for baseline drift due to e.g. light scattering or varying sample pathlengths [12, 13]. BOBS<sup>TM</sup> offers to divide or subtract the isosbestic wavelength from the selected wavelengths. The isosbestic wavelength can be set in the text field or by moving the vertical purple line (Figure 28 & Figure 41).

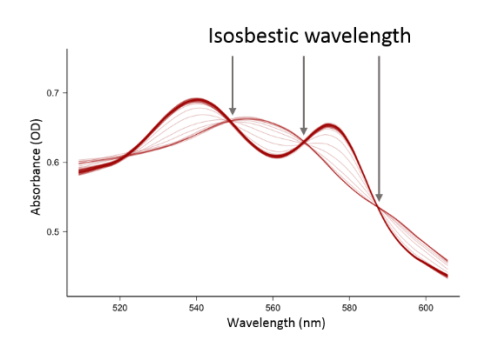

Figure 43: Isosbestic wavelengths

#### Limits

The Limits filter can be used to constrain the fitting of the Hill- or LM regression curve to a specific blood pigment saturation range (Figure 41 & section 4.3.3).

#### 4.3.3 Results

The Results section summarizes the parameters calculated from the experiment (Figure 44).

#### Results

| 26,45 |
|-------|
| 7,334 |
| 2,562 |
|       |
| 0,998 |
| 0,806 |
| 1,000 |
| 0,998 |
|       |

Figure 44: Results

#### **P**50

The  $P_{50}$  is the oxygen partial pressure at which a blood pigment is half saturated with bound oxygen. It conventionally expresses the affinity of the blood pigment for oxygen.

#### *pH*50

The  $pH_{50}$  is the blood/sample pH at which the blood pigment is half saturated with bound O<sub>2</sub> (see <u>here</u>)

#### Hill coefficient nн

Blood pigments such as hemoglobin that display cooperative binding of  $O_2$  show three distinct slopes/regions in the Hill plot (log(Y-/(1-Y)) versus log(pO<sub>2</sub>), Figure 45). The slope at  $pO_2 = P_{50}$  represents the cooperativity of the blood pigment, termed as the **Hill coefficient n**<sub>H</sub>. The slope at high and low  $pO_2$  equals one and represents the high affinity (R-state) or low affinity (T-state) state of the blood pigment, respectively. By selecting a specific range via the Limits filter (see section 4.3.2) one may calculate the corresponding slopes.

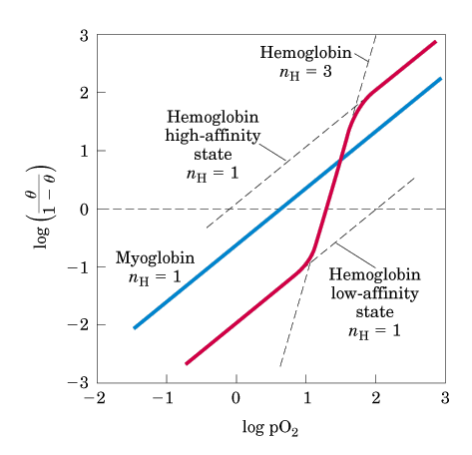

*Figure 45: Hill plot of hemoglobin (Source: cbc.arizona.edu)* 

#### **R**<sup>2</sup>

R square denotes how well the fitting model, applied e.g. in the `Pigment saturation vs  $O_2$ ' and the `pH vs  $O_2$ 'plot, predicts the observed values. `R<sup>2</sup> high' and `R<sup>2</sup> low' refer to the linear regression curves of the absorbance calibration points (Figure 42). Values close to 1 indicate a good model fit.

# 5 Troubleshooting

This chapter gives advice and tips to solve problems that may occur while operating the BOBS<sup>TM</sup>.

| Symptom                                                           | Cause                                           | Remedy                                                                                               |
|-------------------------------------------------------------------|-------------------------------------------------|----------------------------------------------------------------------------------------------------|
| Absorbance too high                                               | Low light transmission of sample                | Dilute sample with buffer<br>or plasma/serum                                                         |
|                                                                   |                                                 | Reduce sample volume                                                                                 |
|                                                                   |                                                 | Increase integration time during setup (see <u>here</u> )                                            |
| BOBS <sup>TM</sup> software runs<br>slow or stops<br>unexpectedly | Insufficient RAM                                | Use a PC with minimum 4<br>GB RAM                                                                    |
| Curve fitting fails                                               | Fitting model does not converge                 | Assure the data points<br>correspond to a sigmoidal<br>curve                                         |
|                                                                   |                                                 | Only select data points<br>(Sample[N]) from within<br>each oxygen saturation<br>level/ramp           |
|                                                                   |                                                 | Limit the oxygen<br>saturation range for the<br>curve fitting to e.g. 15-<br>80% [14]                |
| Device communication failed                                       | USB cable not connected                         | Connect the USB cable<br>with the UBS port labelled<br>`PC´ at the rear of<br>BOBS™ to your computer |
|                                                                   | Allocation of two digit<br>COM ports by Windows | Change BOBS <sup>™</sup> COM<br>ports to one digit number<br>in the Windows® device<br>manager.      |
| Low cooling performance                                           | Insufficient air circulation                    | Provide minimum space of<br>20 cm before air slits to<br>allow for sufficient air<br>circulation     |
|                                                                   | Ambient temperature too high                    | Reduce the lab<br>temperature                                                                        |
|                                                                   |                                                 | Remove heat sources close to BOBS <sup>TM</sup>                                                      |

| Low quality of absorbance spectrum | Absorbance too high                                   | See above                                                                                            |
|------------------------------------|-------------------------------------------------------|----------------------------------------------------------------------------------------------------|
|                                    | Light scattering by red blood cells                   | Increase of sample volume<br>combined with dilution of<br>sample with plasma/serum                   |
|                                    | No/Low averaging of raw spectra                       | Increase the number of spectra to be averaged during setup (see <u>here</u> )                        |
| No raw spectrum                    | Spectrometer not<br>recognized                        | Check in the device<br>manager if the<br>spectrometer is recognized<br>under Ocean Optics<br>devices |
|                                    |                                                       | Re-install the BOBS™<br>software                                                                     |
|                                    | Halogen or Deuterium bulbs are broken                 | Order a replacement bulb from Loligo® Systems                                                        |
|                                    |                                                       | Replace the broken bulb (see section 6.1.2)                                                          |
|                                    | Fiber optic cable broken                              | Contact Loligo® Systems`<br>customer service. *                                                      |
| No gas flow                        | Gas supply turned off                                 | Turn on gas supply                                                                                   |
|                                    | Gas tubing blocked                                    | Assure all tubing is<br>connected tightly to all<br>push-in fittings and<br>connectors               |
|                                    | Leaky gas connection                                  | Check for any gas leaks in tubing or connections                                                     |
| Overheating alert                  | Sample holder exceeds<br>maximum temperature<br>limit | Increase temperature in<br>smaller increments to<br>reduce temperature<br>overshoots.                |
|                                    | Reading error of the temperature sensor               | Clean the electrical<br>contacts of the sample<br>holder with ethanol                                |
|                                    |                                                       | Apply electrical contact spray/lubricant                                                             |
| Sample dries out                   | Gas humidity to low                                   | Increase humidifier<br>temperature (see section<br>3.3.2)                                            |

|                                                          |                                                                  | Apply a gas permeable<br>Teflon/PTFE membrane to<br>create a thin sample layer<br>protected from desiccation                                                                                       |
|----------------------------------------------------------|------------------------------------------------------------------|----------------------------------------------------------------------------------------------------|
| Sample flattens out                                      | Low surface tension at<br>higher measurement<br>temperatures     | Increase of sample volume<br>if this does not<br>compromise light<br>transmittance                                                                                                    |
|                                                          |                                                                  | Apply a hydrophobic<br>barrier around the sample<br>droplet using e.g. an inert<br>grease of a hydrophobic<br>barrier pap pen                                                                      |
| Shift of baseline<br>absorbance signal                   | Sample desiccation/condensation                                  | Reassess temperature<br>offset (see section 3.3.2)                                                                                                    |
|                                                          | Change of sample<br>oxygenation capacity                         | Intrinsic changes of<br>sample functionality (e.g.<br>methemoglobin<br>formation). E.g. optimize<br>sample preparation.                                                                            |
|                                                          | Aggregation/movement<br>of red blood cells during<br>measurement | Increase of sample volume<br>combined with dilution of<br>sample with plasma/serum                                                                                                    |
| Spectrum unstable without sample                         | Condensation in optical path                                     | Always wait till<br>temperatures reach their<br>set point. If the sample<br>holder temperature is far<br>below that of the<br>humidifier, condensation<br>may occur on the sample<br>holder glass. |
| Sudden shifts of full<br>spectrum during<br>measurements | Settling of spectrum after<br>inserting sample holder            | Before starting<br>measurements, assure<br>sufficient time for<br>conditions to equilibrate<br>after insertion of sample<br>holder.                                                                |
|                                                          | Shutter of light source<br>does not work properly                | Go to the <u>spectrometer</u><br><u>calibration menu</u> and<br>check if the shutter blocks<br>or transmits light when<br>turned on and off<br>respectively.                                       |

|                                 | Instability of power supply        | Check if the lab's power supply is stable.                                                                                                    |
|---------------------------------|------------------------------------|----------------------------------------------------------------------------------------------------|
| Water in measurement<br>chamber | Water spill from gas<br>humidifier | Reduce water level in<br>water reservoir and dry<br>measurement chamber<br>with optical wipe, dry<br>compressed air or by<br>running BOBS <sup>TM</sup> at higher<br>temperature without<br>sample holder.<br>Check that incoming gas<br>flow does not exceed<br>500ml/min |
|                                 |                                    |                                                                                                    |

\* Always contact Loligo® Systems ApS prior to shipping the instrument for service.

# 6 Appendix

# 6.1 Maintenance

# 6.1.1 Cleaning

- Use a moist cloth to clean the surfaces of BOBS<sup>TM</sup>.
- Use optical wipes only to clean the glass plate in the sample holder.
- Only use water, ethanol, non-aggressive, non-corrosive, and non-abrasive cleaning agents for cleaning. Do not use solvents.

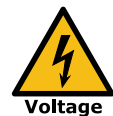

Disconnect the BOBS<sup>™</sup> from the AC power source before cleaning. Do not wet electrical contacts. Failure to head this warning may lead to death or serious injury.

# 6.1.2 Replacing light bulb

The BOBS<sup>™</sup> light source contains a Halogen and Deuterium bulb that require replacement at the end of their lifetime or if one of either the bulbs breaks. Both bulbs are contained in one housing and cannot be changed separately.

1. Disconnect the power cord at the rear of BOBS<sup>TM</sup>.

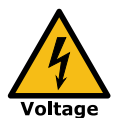

Always disconnect BOBS<sup>™</sup> from the AC power source during any maintenance work. Failure to head this warning may lead to death or serious injury.

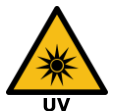

Ultraviolet light may be present and damaging to your eyesight. Disconnect the BOBS<sup>TM</sup> device from power supply before servicing!

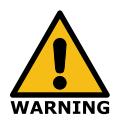

The light bulb may be hot and cause skin burns. Wait for at least 10 minutes to let the light bulb cool down.

- 2. Loosen the screw of the light source lid using the provided Hexagonal socket screw key M3 (Figure 46).
- 3. Remove the light source lid

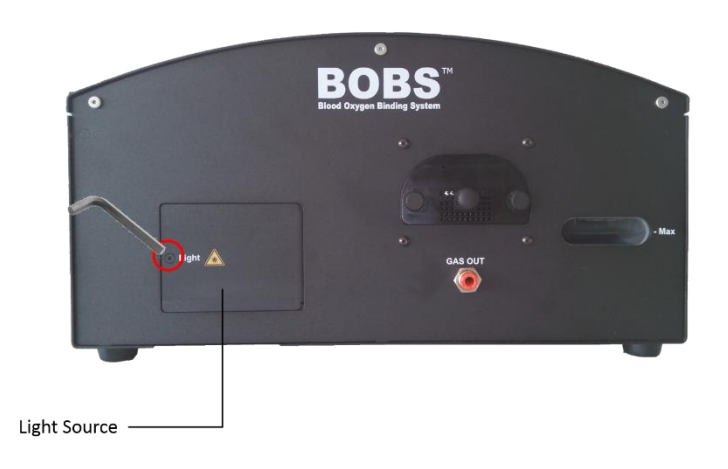

Figure 46: Light bulb replacement.

4. To remove the bulb, disconnect the cable at the rear side of the lamp first (Figure 47A). Then use the provided Hexagonal socket screw key SW 1.5 to loosen the stud screw (Figure 47B).

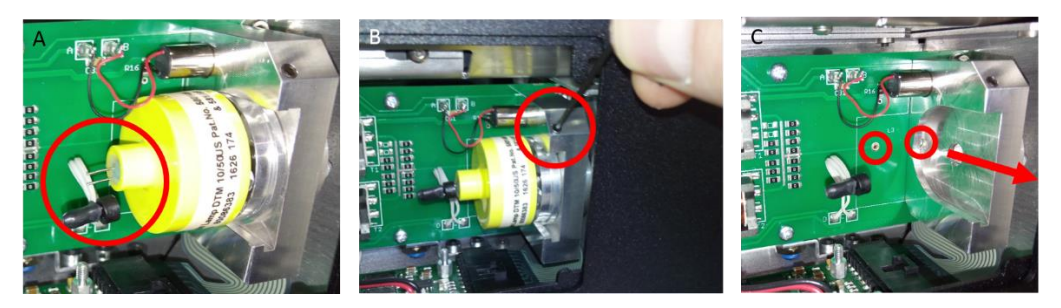

Figure 47: Remove light bulb.

- 5. CAREFULLY pull the bulb from the light source (Figure 47C).
- 6. Insert a new bulb. Be careful to correctly align it with the two connection holes on the PCB (Figure 47C).
- 7. Re-plug the cable connection on the rear side of the replacement bulb. The polarity of the connector does not matter.
- 8. Reattach the light source lid and secure the lid with the M3 Hexagonal socket screw.

#### 6.1.3 Change of fuse

BOBS<sup>™</sup> is secured with a fuse to protect the device from high currents. Follow these steps to replace the fuse if blown.

1. Disconnect the power cord at the rear of BOBS<sup>TM</sup>.

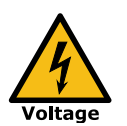

Always disconnect BOBS<sup>TM</sup> from the AC power source during any maintenance work. Failure to head this warning may lead to death or serious injury.

- 2. Carefully lift up the fuse holder using a slotted electrical screwdriver (Figure 48A).
- 3. Replace the blown fuse with a new one with the exact power rating as specified on the fuse label below (Figure 48B).
- 4. Re-plug the fuse holder into the power socket (Figure 48C).

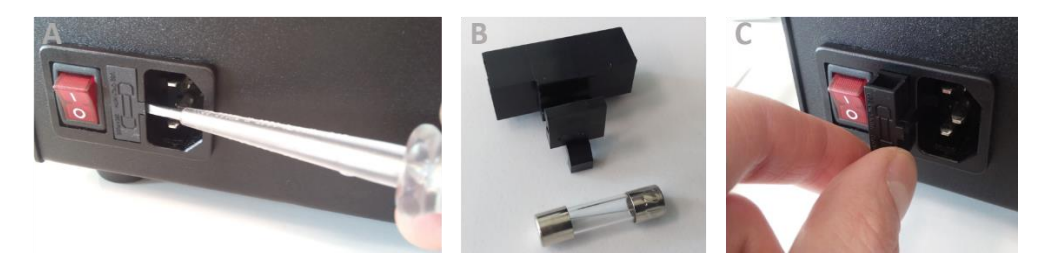

Figure 48: Replace fuse.

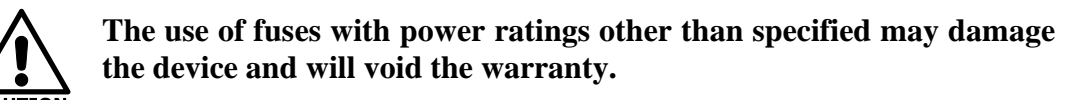

## 6.1.4 Replace gas diffusor

The gas diffuser disperses fine gas bubbles into the gas humidifier to allow efficient humidification of incoming gas. The diffuser requires replacement at the end of its lifetime.

1. Disconnect the power cord and all other connections at the rear of BOBS<sup>TM</sup>.

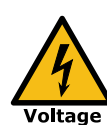

Always disconnect BOBS<sup>TM</sup> from the AC power source during any maintenance work. Failure to head this warning may lead to death or serious injury.

- 2. **Empty the water reservoir** via the DRAIN port at the rear using 6 mm PU tubing.
- 3. CAREFULLY turn the BOBS<sup>TM</sup> on its rear side to face the bottom towards you. Make sure the device is stable and secured from falling back.
- 4. Open the gas diffuser lid at the bottom using a cross tip screwdriver (Figure 49A-B).

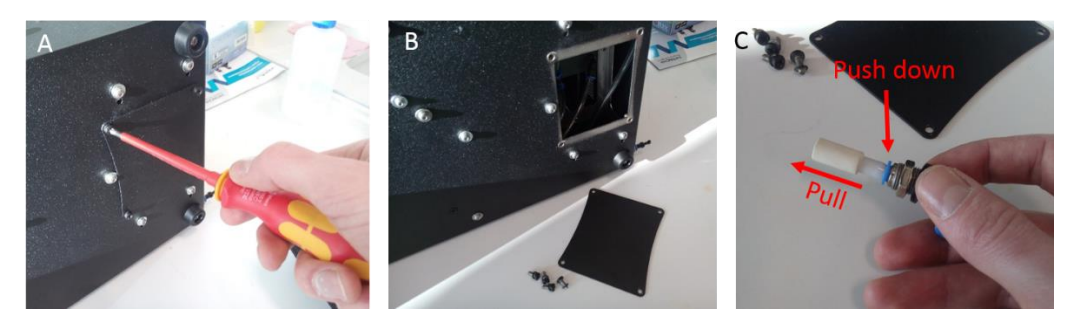

Figure 49: Change gas diffuser

- 5. Unplug the tubing from the push-in fitting of the gas diffuser.
- 6. Unscrew the L-shaped push-in fitting from the gas humidifier by turning it counter-clockwise (Figure 49C).
- 7. Carefully pull out the gas diffuser from the push-in fitting while pressing down the blue ring (Figure 49C).
- 8. Replace the old gas diffuser with the new one.
- 9. Return the push-in fitting back into the gas humidifier and screw it tight by turning it clockwise. Assure sealing rings are clean to allow gas tight sealing of the humidifier.
- 10. Reconnect the gas tubing.
- 11. Close the gas diffuser lid and secure it with the four screws.

## 6.2 Warranty

#### 6.2.1 Warranty policy

We offer a two-year warranty against defects in material or workmanship from date of purchase. If a problem develops during that period, please contact Loligo® Systems with a detailed description. If the problem cannot be solved at a distance, we will issue you with a Return of Materials Authorization number (RMA). Loligo® Systems cannot accept responsibility for goods returned without an RMA number. Contact Loligo® Systems **prior to shipping** the product to arrange shipping, payment and documentation. Loligo® Systems will at its discretion repair or replace the instrument. The warranty specifically excludes damages caused by misuse, abuse or unauthorized modifications or repairs.

#### 6.2.2 Limitation of Warranty

In no event shall Loligo® Systems be responsible for any damages suffered by buyer arising out of buyer's own negligence or willful acts or failure to act in connection with the storage, handling or use of Loligo® Systems Instruments by buyer or its transferee of risk of loss or damage thereto.

After the warranty period has expired Loligo® Systems offers a repair, update, and retrofit service at a fee.

# 6.2.3 Limitation of Remedies:

Loligo® Systems shall not be liable under any circumstances for any special, consequential, incidental, punitive or exemplary damages arising out of or in any way connected with this agreement to sell goods to buyer of the goods, including, but not limited to, damages for lost profits, loss of use, lost data, or for any damages or sums paid by buyer to third parties, even if Loligo® Systems has been advised of the possibility of such damages. The foregoing limitation of liability shall apply whether the claim is based upon principles of contract, warranty, negligence, or other tort, breach of any statutory duty, principles of indemnity or contribution, the failure of any limited or exclusive remedy to achieve its essential purpose, or otherwise.

# 6.3 Disposal

Before disposal, the device must be decontaminated and cleaned to protect people, the environment and property.

Always observe the statutory requirements when disposing the product.

According to the directive 2002/96/EG (WEEE), any devices supplied after August 13, 2005, to the business-to-business area this product is assigned to, must not be disposed of with the domestic waste.

Because disposal regulations may differ from one country to another, please contact your supplier if necessary.

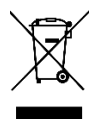

This symbol of the crossed-out garbage bin points out that the unit must not be disposed of with the domestic waste.

# 6.4 References

#### 6.4.1 Patent

BOBS<sup>™</sup> is protected and licensed by Loligo<sup>®</sup> Systems under the following international patent.

Oellermann, M., Mark, F. C. and Dunker, E. Diffusion chamber for ascertaining different parameters of an aqueous substance. International Patent no. WO2015000453, January 8, 2015.

#### 6.4.2 References

- 1. Reeves RB: A rapid micro method for obtaining oxygen equilibrium curves on whole blood. *Resp Physiol* 1980, **42**(3):299-315.
- 2. Reeves RB: The effect of temperature on the oxygen equilibrium curve of human blood. *Respir Physiol* 1980, **42**(3):317-328.
- 3. Weber RE, Vinogradov SN: Nonvertebrate Hemoglobins: Functions and Molecular Adaptations. *Physiol Rev* 2001, **81**(2):569-628.
- 4. Pörtner HO: An analysis of the effects of pH on oxygen binding by squid (*Illex illecebrosus, Loligo pealei*) haemocyanin. *J Exp Biol* 1990, **150**(1):407.
- 5. Zielinski S, Sartoris FJ, Pörtner HO: **Temperature effects on hemocyanin oxygen binding in an Antarctic cephalopod**. *Biol Bull (Woods Hole)* 2001, **200**(1):67-76.
- 6. Oellermann M, Lieb B, Portner H-O, Semmens J, Mark F: Blue blood on ice: modulated blood oxygen transport facilitates cold compensation and eurythermy in an Antarctic octopod. *Front Zool* 2015, **12**(1):6.
- 7. Oellermann M, Pörtner H-O, Mark FC: **Simultaneous high-resolution pH and spectrophotometric recordings of oxygen binding in blood microvolumes**. *J Exp Biol* 2014, **217**(9):1430-1436.
- 8. Young MKM, Gries TJ: Studying Cooperative Ligand Binding in the Undergraduate Biochemistry Laboratory: Oxygen–Hemoglobin Dissociation Revisited. *Journal of Chemical Education* 2015, **92**(12):2173-2175.
- 9. Hill AV: The possible effects of the aggregation of the molecules of haemoglobin on its dissociation curves. *J Physiol (Lond)* 1910, **40**:4-7.
- 10. Finney DJ: Bioassay and the Practise of Statistical Inference. Int Statist Rev 1979, 47:1–12.
- 11.Sick H, Gersonde K: Theory and application of the diffusion technique for measurement and<br/>analysis of O2-binding properties of very autoxidizable hemoproteins. Anal Biochem 1972, 47(1):46-<br/>56.
- 12. Shibata S: **Dual-Wavelength Spectrophotometry**. *Angewandte Chemie International Edition in English* 1976, **15**(11):673-679.
- Hoxter G: Suggested isosbestic wavelength calibration in clinical analyses. *Clin Chem* 1979, 25(1):143-146.
- 14. Weber RE, Jarvis JUM, Fago A, Bennett NC: **O2 binding and CO2 sensitivity in haemoglobins of subterranean African mole rats**. *J Exp Biol* 2017, **220**(Pt 21):3939-3948.

# **6.5 Declaration of Conformity**

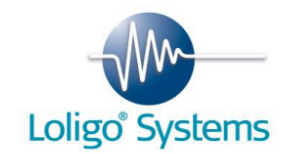

#### **Declaration of conformity**

Konformitätserklärung Déclaration de conformité Declaración de homologación

The undersigned, representing the following manufacturer:

Loligo<sup>®</sup> Systems ApS Toldboden 3, 2nd floor 8800 Viborg Denmark

herewith declares that the product:

#### #BG10000 - Blood Oxygen Binding System (BOBS™)

is in conformity with the provisions of the following EU directives, including the latest amendments:

#### 2014/30/EU EMC Directive

and that the following standards have been applied:

| EN 16010-1: 2011                      | Safety requirements for electrical equipment for measurement control and laboratory use. Part 1: General requirements.                                         |
|---------------------------------------|----------------------------------------------------------------------------------------------------|
| EN ISO 12100:2011-03                  | Specifications for basic terminology, principles and a methodology for achieving safety in the design of machinery.                                            |
| EN 61326-1:2013                       | Electrical equipment for measurement, control and laboratory use -<br>EMC requirements - Part 1: General requirements.                                         |
| EN 61000-3-<br>2:2006+A1:2009+A2:2009 | Electromagnetic compatibility (EMC) - Part 3-2: Limits - Limits for harmonic current emissions.                                                                |
| EN 61000-3-3:2013                     | Electromagnetic compatibility (EMC) - Part 3-3: Limits - Limitation of voltage changes, voltage fluctuations and flicker in public low-voltage supply systems. |

Standards for Canada and USA

FCC Part 15 Subclause B, UL 61010-1:2012 (3<sup>rd</sup> Edition), CAN/CSA-C22.2 No. 61010-1:2012 (3<sup>rd</sup> Edition)

Jannik Herskin, CEO

January, 5, 2017, DK-8800 Viborg

# 7 Index

#### Α

| Automatic experiment24, 25                                                   |
|------------------------------------------------------------------------------|
| В                                                                            |
| BOBS™<br>Hardware installation9<br>Software installation8<br>Specifications3 |
| C                                                                            |
| Cleaning<br>BOBS                                                             |
| D                                                                            |
| Data Analysis28<br>Declaration of Conformity51<br>Disposal49                 |
| F                                                                            |
| Filters                                                                      |
| G                                                                            |
| Gas diffusor47<br>Graphs30                                                   |
| н                                                                            |
| Hill coefficient                                                             |
| 1                                                                            |
| Installation<br>Hardware                                                     |
| mstrument specifications                                                     |

| Specifications 4                              |
|-----------------------------------------------|
| м                                             |
| Maintenance 45                                |
| 0                                             |
| Overview1<br>Oxygen affinity                  |
| Ρ                                             |
| P <sub>50</sub> See Oxygen affinity<br>Patent |
| Installation 11<br>Overview                   |
| pH microsensor                                |
| R                                             |
| Results                                       |
| S                                             |
| Sample holder2, 12, 26                        |
| Settings                                      |
| Sectings                                      |
| Sectings                                      |
| Spectrometer<br>Calibration                   |
| Sectings                                      |
| Sectings                                      |

Replacement ...... 45

#### L

Light source